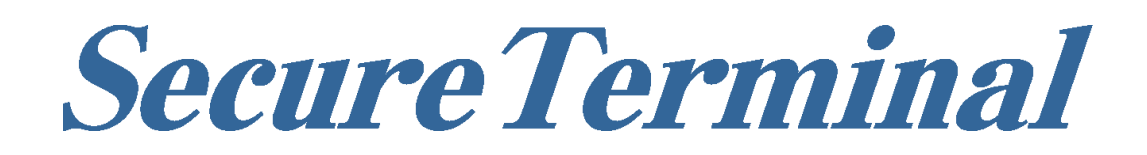

## ホスト・エミュレーター

# FALCON for APTi

ユーザーズ・ガイド

Version 2.1.9

## 一般的な注意

- 1. 本書の内容の一部または全部の無断転載・無断複写を禁止します。
- 2. 本書の内容は予告無しに変更することがあります。
- 運用した結果の影響につきましては、本書の内容に関わらず、責任を負いかねますのでご了承くだ さい。
- 4. 本書によって、工業所有権その他の権利の実施に対する保証、または実施権を許諾するものではありません。また、本書の掲載内容の使用により起因する工業所有権の諸問題については、当社は一切その責任を負うことはできません。
- 5. 製品内部の改造が行われた場合、当社は一切責任を負うことはできません。

## 商標について

本書中、以下は各社の商標または登録商標です。

Microsoft、Windows、Internet Explorerは、米国 Microsoft Corporation の米国およびその他の国における商標または登録商標です。

IBM、S/390、AS/400は、米国 IBM Corporationの商標または登録商標です。

その他、本書に記載されている会社名、商品/役務の名称は、それぞれ各社が保有する商号、登録商標 または出願中の商標です。

第2.1.9版2025年4月

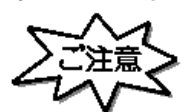

このマニュアルは、製品の改良その他により適宣改訂されます。 本ソフトウェア、およびマニュアルの一部、または全部を無断で複製することはできません。 FALCON for APTi は、株式会社インターコムの著作物です。

©2005,2025 JBCC Corporation

## はじめに

FALCON for APTiはIBMホストコンピューターS/390環境およびAS/400環境で動作するホスト・エミュレーターです。 本書にはご使用いただくときの設定や制限事項等重要な情報が含まれています。ご使用になる前に必ずご一読ください。

本書が適用される機種は以下の通りです。

- SecureTerminal T311EM (T312EM/T313EM/T322EM/T323EM を含む)
- SecureTerminal T511EM
- SecureTerminal T711EM
- ・ SecureTerminal Mobile Note T911EM (T911EM-01 を含む)
- SecureTerminal Mobile Note T1023EM
- SecureTerminal T3133EM
- SecureTerminal T6133EM
- SecureTerminal T6144EM
- SecureTerminal T6154EM
- SecureTerminal T8175EM
- SecureTerminal T8286EM
- SecureTerminal T9196EM

| 2章 初めてセッションを構成する       3         3章.セッションを追加する       8         4章.カスタマイズ       9         4.1 キーボードカスタマイズ操作の例 その1       9         4.1.1 キーボードカスタマイズ操作の例 その2       10         4.2 ファンクションバーカスタマイズ操作の例 その2       10         4.2 ファンクションバーカスタマイズの設定例 その1       11         4.2.1 ファンクションバーカスタマイズの設定例 その2       12         4.3 ツールバーカスタマイズ       13         4.3.1 ツールバーカスタマイズ       13         4.4 ホットスポットカスタマイズ       14         4.4.1 ホットスポットカスタマイズ       14         4.4.2 ホットスポットカスタマイズ       14         4.4.1 ホットスポットカスタマイズ その1       14         4.4.2 ホットスポットカスタマイズ その2       15         5章.マクロ機能       16         5.1 マクロの記録       16         5.2 マクロの調髪       16         5.2 マクロの調髪       17         5.3 マクロファイルを編集するには       17         7.5.4 マクロコマンド       18         6章. FALCONフレームのメニューについて       29         8.1 3270 プロダクト       33         8.3 プロダクト       33         8.3 プロダクト       33         8.3 プロダクト       33         9章. 設定ファイルについて       38         9.2 FALCONTLINF       41         10 章.ユーザーへの展開       41         10章                                                         | 1章ご使用になる前に                                                                                                    | 2         |
|----------------------------------------------------------------------------------------------------|----------------------------------------------------------------------------------------------------|-----------|
| 3 章.セッションを追加する。       8         4章.カスタマイズ       9         4.1 キーボードカスタマイズ操作の例 その1       9         4.1.1 キーボードカスタマイズ操作の例 その2       10         4.2.2 ファンクションバーカスタマイズ操作の例 その2       11         4.2.1 ファンクションバーカスタマイズ       11         4.2.2 ファンクションバーカスタマイズ       11         4.2.1 ファンクションバーカスタマイズ       13         4.3.1 ツールバーカスタマイズ       13         4.3.1 ツールバーカスタマイズ       14         4.4.1 ホットスポットカスタマイズ       14         4.4.1 ホットスポットカスタマイズ       14         4.4.2 ホットスポットカスタマイズ その1       14         4.4.2 ホットスポットカスタマイズ その1       14         4.4.2 ホットスポットカスタマイズ その2       15         5章 マクロ機能       16         5.1 マクロの両疑       16         5.2 マクロの再生       17         5.3 マクロファイルを編集するには       17         5.4 マクロコマンド       18         6 章 FALCONフレームのメニューについて       29         8.1 3270 プロダクト       29         8.2 5250 プロダクト       29         8.3 プロダクト共通       37         9章. 設定ファイルについて       38         9.1 SETUP.INF       38         9.2 FALCUST.INF       38         9.1 SETUP.INF       38         9.1 SETUP.INF       38 <t< td=""><td>2 年 2 次 パー 2 8 パー</td><td>3</td></t<> | 2 年 2 次 パー 2 8 パー                                                                                                    | 3         |
| キロノンマレン       9         41       キーボードカスタマイズ       9         4.1       キーボードカスタマイズ操作の例 その1       9         4.1.2       キーボードカスタマイズ操作の例 その2       10         4.2       ファンクションバーカスタマイズ操作の例 その1       11         4.2.1       ファンクションバーカスタマイズ       11         4.2.2       ファンクションバーカスタマイズ       11         4.2.3       ツールバーカスタマイズ       13         4.3.1       ツールバーカスタマイズ       13         4.4       ホットスポットカスタマイズ       14         4.4.1       ホットスポットカスタマイズ       14         4.4.2       ホットスポットカスタマイズ       その1         4.4.2       ホットスポットカスタマイズ       15         5       マクロ酸塩       16         5.1       マクロの記録       16         5.1       マクロの副集       16         5.2       マクロの副集       17         5.3       マクロファイルを編集するには       17         5.4       マクロコマンド       18         6       第 FALCONフレームのメニューについて       26         7       年、レーロンのメニューについて       27         8       ブロダクト       33         8.3       プロダクト       33         8.3       プロダクト       38         9       シンド<                                                                                                  | 3音 セッションを追加する                                                                                                    | 8         |
| 4.1 キーボードカスタマイズ       9         4.1.1 キーボードカスタマイズ操作の例 その1       9         4.1.2 キーボードカスタマイズ操作の例 その2       10         4.2 ファンクションバーカスタマイズ       11         4.2.1 ファンクションバーカスタマイズの設定例 その1       11         4.2.2 ファンクションバーカスタマイズ       13         4.3.1 ツールバーカスタマイズ       13         4.3.1 ツールバーカスタマイズ       13         4.4 ホットスポットカスタマイズ       13         4.4 ホットスポットカスタマイズ       14         4.4.1 ホットスポットカスタマイズ その1       14         4.4.1 ホットスポットカスタマイズ その1       14         4.4.2 ホットスポットカスタマイズ その2       15         5章 マクロ機能       16         5.1 マクロの記録       16         5.2 マクロの再生       17         5.3 マクロファイルを編集するには       17         5.4 マクロコマンド       18         6章. FALCONフレームのメニューについて       27         8章 プロパティレームのツールバーについて       27         8章 プロパティレについて       33         8.3 プロダクト       33         9章 、設定ファイルについて       38         9.1 SETUP.INF       38         9.2 FALCUST.INF       41         10 章 ユーザーへの展開       42         11 章 、レースの採取方法       43         APPENDIX 1 (キーマップ一覧)       46         5250       5250                                                       | 4音 カスタマイズ                                                                                                    |           |
| 1.1 キーボードカスタマイズ操作の例 その1       9         4.1.1 キーボードカスタマイズ操作の例 その2       10         4.2 ファンクションバーカスタマイズ       11         4.2.1 ファンクションバーカスタマイズの設定例 その1       11         4.2.2 ファンクションバーカスタマイズの設定例 その2       12         4.3 ツールバーカスタマイズ       13         4.3.1 ツールバーカスタマイズ       13         4.4 ホットスポットカスタマイズ       14         4.4.1 ホットスポットカスタマイズ       14         4.4.2 ホットスポットカスタマイズ その1       14         4.4.2 ホットスポットカスタマイズ その2       15         5章.マクロ機能       16         5.1 マクロの記録       16         5.1 マクロの記録       16         5.2 マクロの再生       17         5.3 マクロファイルを編集するには       17         5.4 マクロコマンド       18         6章. FALCONフレームのメニューについて       26         7章.プロパティについて       27         8章.プロパティについて       29         8.1 3270 ブロダクト       33         8.3 プロダクト       33         9.1 SETUP.INF       38         9.1 SETUP.INF       38         9.1 SETUP.INF       41         10 章.ユーザーへの展開       42         11 章.トレースの採取方法       43         APPENDIX 1 (キーマップ一覧)       46         5250       46         5250                                                                | $41 \pm -\pi - \sqrt{1 + \sqrt{1 + 1 + \sqrt{1 + 1 + 1} + 1 + \sqrt{1 + 1} + \sqrt{1 + 1 + 1 + 1} + 1} + 1} } } } } } } } }$ | ر<br>۵    |
| 4.1.1 キーボードカスタマイズ操作の例 その2                                                                                                    | 4.11 ホードカスタマイブ 場 作の例 その 1                                                                                                    | و<br>۵    |
| 4.2 ファンクションバーカスタマイズ       11         4.2.1 ファンクションバーカスタマイズの設定例 その1       11         4.2.2 ファンクションバーカスタマイズの設定例 その2       12         4.3 ツールバーカスタマイズ       13         4.3.1 ツールバーカスタマイズ       13         4.4.1 ホットスポットカスタマイズ       14         4.4.1 ホットスポットカスタマイズ       14         4.4.1 ホットスポットカスタマイズ       14         4.4.2 ホットスポットカスタマイズ その1       14         4.4.2 ホットスポットカスタマイズ その2       15         5 章.マクロ機能       16         5.2 マクロの再生       17         5.3 マクロファイルを編集するには       17         5.4 マクロコマンド       18         6 章. FALCONフレームのメニューについて       26         7 章. FALCONフレームのツールバーについて       29         8.1 3270 プロダクト       33         8.3 プロダクト共通       37         9 章. 設定ファイルについて       38         9.1 SETUP.INF       38         9.1 SETUP.INF       38         9.1 SETUP.INF       38         9.1 SETUP.INF       38         9.1 SETUP.INF       41         10 章 ユーザーへの展開       42         11 章.トレースの採取方法       43         APPENDIX 1 (キーマップー覧)       46         5250       46         5250       46         5250 <td>412 エーボードカスタマイズ操作の例 その2</td> <td>10</td>               | 412 エーボードカスタマイズ操作の例 その2                                                                                                    | 10        |
| 11       4.2.1 ファンクションバーカスタマイズの設定例 その1                                                                                                    |                                                                                                    | 11        |
| 4.2.1 ファンクションバーカスタマイズの設定例 その1                                                                                                    | - H.Z ファンクションバーカススマイス                                                                                                    | 11.<br>11 |
| 4.2.2 ファンワフラコンハーカスタマイズ       12         4.3 ツールバーカスタマイズ       13         4.3.1 ツールバーカスタマイズの設定例       13         4.4 ホットスポットカスタマイズ       14         4.4.1 ホットスポットカスタマイズ その1       14         4.4.2 ホットスポットカスタマイズ その2       15         5 章.マクロ機能       16         5.1 マクロの記録       16         5.2 マクロの再生       17         5.3 マクロファイルを編集するには       17         5.4 マクロコマンド       18         6 章. FALCONフレームのメニューについて       26         7 章. FALCONフレームのツールバーについて       27         8 章.プロパティについて       29         8.1 3270 ブロダクト       33         8.3 プロダクト共通       37         9 章. 設定ファイルについて       38         9.1 SETUP.INF       38         9.2 FALCUST.INF       41         10 章.ユーザーへの展開       42         11 章. トレースの採取方法       43         APPENDIX 1 (キーマップー覧)       46         5250       50       50                                                                                                    | 4.2.1 ファンクションバーカスメマイスの設定例 ての 1                                                                                                    | 17        |
| 4.3 ワールバーカスタマイズの設定例       13         4.3.1 ツールバーカスタマイズの設定例       13         4.4 ホットスポットカスタマイズ       14         4.4.1 ホットスポットカスタマイズ その1       14         4.4.2 ホットスポットカスタマイズ その2       15         5 章.マクロ機能       16         5.1 マクロの再生       17         5.3 マクロファイルを編集するには       17         5.4 マクロコマンド       18         6 章. FALCONフレームのメニューについて       26         7 章. FALCONフレームのツールバーについて       27         8 章.プロパティについて       29         8.1 3270 プロダクト       33         8.3 プロダクト共通       37         9 章. 設定ファイルについて       38         9.1 SETUP.INF       38         9.1 SETUP.INF       38         9.1 SETUP.INF       41         10 章.ユーザーへの展開       42         11 章. トレースの採取方法       43         APPENDIX 1 (キーマップー覧)       46         5250       50       46         5250       50       46                                                                                                    | 4.2.2 ノアングジョンハーガスダマイスの設定例 ての 2                                                                                                    | 12        |
| 4.3.1 ワールバーカスダマイズ       13         4.4 ホットスポットカスタマイズ       14         4.4.1 ホットスポットカスタマイズ その1       14         4.4.2 ホットスポットカスタマイズ その1       14         4.4.2 ホットスポットカスタマイズ その2       15         5 章.マクロ機能       16         5.1 マクロの記録       16         5.2 マクロの再生       17         5.3 マクロファイルを編集するには       17         5.4 マクロコマンド       18         6 章. FALCONフレームのメニューについて       26         7 章. FALCONフレームのツールバーについて       27         8 章. プロパティについて       29         8.1 3270 プロダクト       33         8.3 プロダクト共通       37         9 章. 設定ファイルについて       38         9.1 SETUP.INF       38         9.1 SETUP.INF       38         9.1 SETUP.INF       41         10 章.ユーザーへの展開       42         11 章. トレースの採取方法       43         APPENDIX 1 (キーマップー覧)       46         5250       46         3270       50                                                                                                    | 4.5 ノールハーカスダマイス                                                                                                    | 12        |
| 4.4 ホットスボットカスタマイズ その1                                                                                                    | 4.3.1 ツールハーガスダマイスの設定例                                                                                                    | .13       |
| 4.4.1 ホットスホットカスタマイズ その1                                                                                                    | 4.4 ホットスホットカスタマイス                                                                                                    |           |
| 4.4.2 ホットスホットカスタマイス その 2       15         5 章、マクロ機能       16         5.1 マクロの記録       16         5.2 マクロの再生       17         5.3 マクロファイルを編集するには       17         5.4 マクロコマンド       18         6 章、FALCONフレームのメニューについて       26         7 章、FALCONフレームのツールバーについて       27         8 章、プロパティについて       29         8.1 3270 プロダクト       29         8.2 5250 プロダクト       33         8.3 プロダクト共通       37         9 章、設定ファイルについて       38         9.1 SETUP.INF       38         9.2 FALCUST.INF       41         10 章.ユーザーへの展開       42         11 章、トレースの採取方法       43         APPENDIX 1 (キーマップー覧)       46         5250       50         5250       50         5250       50                                                                                                    | 4.4.1 ホットスホットカスタマイス その 1                                                                                                    | 14        |
| 5 草.マクロ磯龍       16         5.1 マクロの記録       16         5.2 マクロの再生       17         5.3 マクロファイルを編集するには       17         5.4 マクロコマンド       18         6 章. FALCONフレームのメニューについて       26         7 章. FALCONフレームのツールバーについて       27         8 章.プロパティについて       29         8.1 3270 プロダクト       29         8.2 5250 プロダクト       33         8.3 プロダクト共通       37         9 章. 設定ファイルについて       38         9.1 SETUP.INF       38         9.2 FALCUST.INF       41         10 章.ユーザーへの展開       42         11 章. トレースの採取方法       43         APPENDIX 1 (キーマップー覧)       46         3270       50                                                                                                    | 4.4.2 ホットスホットカスタマイス その 2                                                                                                    | 15        |
| 5.1 マクロの記録       16         5.2 マクロの再生       17         5.3 マクロファイルを編集するには       17         5.4 マクロコマンド       18         6 章. FALCONフレームのメニューについて       26         7 章. FALCONフレームのツールバーについて       27         8 章.プロパティについて       29         8.1 3270 プロダクト       29         8.2 5250 プロダクト       33         8.3 プロダクト共通       37         9 章. 設定ファイルについて       38         9.1 SETUP.INF       38         9.2 FALCUST.INF.       41         10 章.ユーザーへの展開       42         11 章. トレースの採取方法       43         APPENDIX 1 (キーマップー覧)       46         3270       50                                                                                                    | 5 章.マクロ機能                                                                                                    | 16        |
| 5.2 マクロの再生       17         5.3 マクロファイルを編集するには       17         5.4 マクロコマンド       18         6 章. FALCONフレームのメニューについて       26         7 章. FALCONフレームのツールバーについて       27         8 章.プロパティについて       29         8.1 3270 プロダクト       29         8.2 5250 プロダクト       29         8.3 プロダクト共通       37         9 章. 設定ファイルについて       38         9.1 SETUP.INF       38         9.2 FALCUST.INF       41         10 章.ユーザーへの展開       42         11 章. トレースの採取方法       43         APPENDIX 1 (キーマップー覧)       46         3270       50                                                                                                    | 5.1 マクロの記録                                                                                                    | .16       |
| 5.3 マクロファイルを編集するには                                                                                                    | 5.2 マクロの再生                                                                                                    | 17        |
| 5.4 マクロコマンド       18         6 章. FALCONフレームのメニューについて       26         7 章. FALCONフレームのツールバーについて       27         8 章.プロパティについて       29         8.1 3270 プロダクト       29         8.2 5250 プロダクト       33         8.3 プロダクト共通       37         9 章. 設定ファイルについて       38         9.1 SETUP.INF       38         9.2 FALCUST.INF       41         10 章.ユーザーへの展開       42         11 章. トレースの採取方法       43         APPENDIX 1 (キーマップー覧)       46         3270       50                                                                                                    | 5.3 マクロファイルを編集するには                                                                                                    | 17        |
| 6章. FALCONフレームのメニューについて                                                                                                    | 5.4 マクロコマンド                                                                                                    | 18        |
| 7章. FALCONフレームのツールバーについて                                                                                                    | 6章. FALCONフレームのメニューについて                                                                                                    | 26        |
| 8章.プロパティについて                                                                                                    | 7章. FALCONフレームのツールバーについて                                                                                                    | 27        |
| 8.1 3270 プロダクト       29         8.2 5250 プロダクト       33         8.3 プロダクト共通       37         9章. 設定ファイルについて       38         9.1 SETUP.INF       38         9.2 FALCUST.INF       41         10章.ユーザーへの展開       42         11章. トレースの採取方法       43         APPENDIX 1 (キーマップー覧)       46         3270       50                                                                                                    | 8章.プロパティについて                                                                                                    | 29        |
| 8.2 5250 プロダクト                                                                                                    | 8.1 3270 プロダクト                                                                                                    | 29        |
| 8.3 プロダクト共通                                                                                                    | 8.2 5250 プロダクト                                                                                                    | 33        |
| 9章. 設定ファイルについて                                                                                                    | 8.3 プロダクト共通                                                                                                    | 37        |
| 9.1 SETUP.INF                                                                                                    | 9章. 設定ファイルについて                                                                                                    | 38        |
| 9.2 FALCUST.INF                                                                                                    | 9.1 Setup.Inf                                                                                                    | 38        |
| 10 章.ユーザーへの展開                                                                                                    | 9.2 FALCUST.INF                                                                                                    | 41        |
| 11章. トレースの採取方法                                                                                                    | 10 章.ユーザーへの展開                                                                                                    | 42        |
| APPENDIX 1 (キーマップ一覧)                                                                                                    | 11 章. トレースの採取方法                                                                                                    | 43        |
| 5250                                                                                                    | APPENDIX 1 (キーマップ一覧)                                                                                                    | 46        |
| 3270                                                                                                    | 5250                                                                                                    | 46        |
|                                                                                                    | 3270                                                                                                    | 50        |

## 1章.ご使用になる前に

AS/400 環境では、

TN5250E を使用したディスプレイセッションとプリンターセッションをサポートしています。

S/390環境では、

TN3270E を使用したディスプレイセッションとプリンターセッションをサポートしています。

動作環境

JBCC がプレインストールして提供するハードウェア。

ご注意

FALCON for APTi はアンインストールしたり、プログラムフォルダーを変更したりしないでください。 正常に動作しなくなる場合や、バージョンアップ等の適用ができなくなる場合があります。

## 2章.初めてセッションを構成する

#### 手順

1) SecureTerminal に Administrator でログインしてください。

※XPE、WES2009 版と WES7、Win10 版では設定した内容を DOM へ保存する設定方法が異なります。

DOM へ保存するための設定方法は、製品に同梱されているクイックスタートガイド、または SecureTerminal (WES7版、Win10版) ユーザーズ・ガイドを参照ください。

 デスクトップにあるアイコン がります。 ALCON for ALCON for APTi

| セッションの生成                                 |                    |                                          |                      |
|------------------------------------------|--------------------|------------------------------------------|----------------------|
| ጋሁፈቁላን"(E)<br>ንግጽንት(P):<br>セッንኳንቁላን°(S): | SDI<br>3270<br>CRT | <ul> <li></li> <li></li> <li></li> </ul> | ┌ マ如使用する( <u>M</u> ) |
|                                          |                    |                                          | 通信設定(Q)<br>OK キャンセル  |

3) プロダクトとセッションタイプを選択し『通信設定(C)..』ボタンをクリックしてください。 プロダクトは 3270(TN3270E)/5250(TN5250E)が選択可能です。

| セッションの生成                               |                             |          |             | 🔀                                                                                     |
|----------------------------------------|-----------------------------|----------|-------------|---------------------------------------------------------------------------------------|
| 7レームタイን℃E)<br>ንግኳኝማՒ@፡<br>セッションタイን°©ን፡ | SD1<br>5250<br>3270<br>5250 | <u>×</u> | □ 7加使用す<br> | Fる(M)<br>)                                                                            |
|                                        |                             |          | OK.         | <u>++&gt;++&gt;++&gt;++&gt;++&gt;++&gt;++&gt;++&gt;++&gt;++&gt;++&gt;++&gt;++&gt;</u> |

セッションタイプは CRT(Display session)/PRT(Printer session)が選択可能です。

| ッションの生成                             |            |          |              |
|-------------------------------------|------------|----------|--------------|
| フレームなイフ*(E):                        | SDI        | <u>*</u> |              |
| ን ግን ካን ካኑ ( <u>P</u> ):            | 3270       | -        |              |
| セッションタイプ <sup>*</sup> ( <u>S</u> ): | CRT        | •        | □ マクロ使用する(M) |
|                                     | ORT<br>PRT |          | 通信設定で        |

4)「通信設定(C)..」ボタンをクリックすると「通信設定画面」が表示されますので「詳細設定(L)..」ボ タンをクリックしセッションのパラメータを設定してください。

| 通信設定              | ×        |
|-------------------|----------|
| 接続形態( <u>C</u> ): | Telnet接続 |
|                   | 詳細設定(L)  |
| E                 | 0K       |

5) セッションパラメータの設定

#### プロダクト:3270/セッションタイプ:CRT

| 詳細設定               |       |                        |              |    |
|--------------------|-------|------------------------|--------------|----|
| ネットワーク             |       |                        |              |    |
| バックアップルート数(旦):     | 使用しない | ターミナルタイフ°( <u>T</u> ): | IBM-3278-2-E | -  |
| 設定ルート(E):          | 本ルート  | ₩\$\$/7°( <u>₩</u> ):  | etc(RFC1647) | -  |
| 接続IP7ドレス型:         |       |                        |              |    |
| ポート番号( <u>P</u> ): | 23    |                        |              |    |
| [10名([):           |       | □ トレースを行う(K)           |              |    |
| 再接続回数(G):          | 1 🗄   | 「 エラーメッセージ表示(M)        |              |    |
| 接続外ムアウト時間(秒)(@):   | 20    | 再接続時間(0は再接続し           | ない)(B): 10   |    |
|                    |       |                        |              |    |
|                    |       |                        |              |    |
|                    |       |                        |              |    |
|                    |       |                        | - たいけれ   靖田/ | 43 |
|                    |       |                        |              | 2/ |

#### 以下必須項目です。

| 接続IPアドレス | TN3270 サーバー(ホスト)の IP アドレス |
|----------|---------------------------|
| ポート番号    | TN3270 サーバー(ホスト)のポート番号    |
| LU 名     | 無名 LU の場合はブランクでも可         |

その他の項目は必要に応じ設定してください。

| 詳細設定                                                                                                    |                                     |                                                                                                    |                                                                                 |    |
|----------------------------------------------------------------------------------------------------|-------------------------------------|----------------------------------------------------------------------------------------------------|---------------------------------------------------------------------------------|----|
| ネットワーク         ハ <sup>1</sup> ックアッフ <sup>9</sup> ルート数(B):         設定ルート(E):         接続IPアト <sup>1</sup> レスQ):         ホ <sup>0</sup> ート番号(P):         LU名(L):         再接続回数(G):         接続タイムアウト時間(秒)(Q): | 使用しない<br>本ルート<br>23<br>1<br>20<br>主 | ターミナルタイフ*(①:<br>WSタイフ*(W):<br>パートナーフリンタの使用(U):<br>パートナー画面番号(①)<br>「トレースを行う(L)<br>「コラーメッセージ、表示(M)<br>再接続時間(0は再接続し) | IBM-3287-1<br>etc(RFC1647)<br>・<br>使用しない<br>・<br>1<br>・<br>ない)(®): 10<br>…<br>1 |    |
|                                                                                                    |                                     | ОК                                                                                                    | キャンセル 適用(A)                                                                     | Ň. |

#### 以下必須項目です。

| 接続 IP アドレス | TN3270 サーバー(ホスト)の IP アドレス |
|------------|---------------------------|
| ポート番号      | TN3270 サーバー(ホスト)のポート番号    |
| LU 名       | 無名 LU の場合はブランクでも可         |

その他の項目は必要に応じ設定してください。

#### プロダクト:5250/セッションタイプ:CRT

| 詳細設定                                                                    |               |                                              |                                |
|-------------------------------------------------------------------------|---------------|----------------------------------------------|--------------------------------|
| ネットワーク  <br>バッウアッフ <sup>®</sup> ルート数( <u>B</u> ):<br>設定ルート( <u>F</u> ): | 使用しない<br>本ルート | ターミナルタイプ( <u>[</u> ):<br>基本文字モード( <u>B</u> ) | IBM-5555-C01 ▼<br>930日本語英数力ナ ▼ |
| 接続IPアトレス①:<br>ホペート番号(P):<br>デバイス名(L):                                   | 23            | □ \\/2を行う(K)                                 |                                |
| 再接続回数(G):<br>接続好(47ウト時間(秒)(Q):                                          | 1 ==<br>20 == | 「 Iラーシャセージ表示(M)<br>再接続時間(0は再接続し              | ない)®: 10 💼                     |
|                                                                         |               |                                              |                                |
|                                                                         |               | ОК                                           | *ャンセル / 通用(A) /                |

#### 以下必須項目です。

| 接続 IP アドレス | AS/400(ホスト)の IP アドレス |
|------------|----------------------|
| ポート番号      | AS/400(ホスト)のポート番号    |
| デバイス名      | 無名 LU の場合はブランクでも可    |

その他の項目は必要に応じ設定してください。

| 設定                 |         |                |                 |
|--------------------|---------|----------------|-----------------|
| ットワーク              |         |                |                 |
| ハックアッフッルート要文(目):   | 使用しない   | ▼ ターミナルタイプ*(①) | IBM-5553-B01    |
| 設定ルート(E):          | 本ルート    | 基本文字モード(B)     | 930日本語英数力力 👤    |
| 接続IPアドレス①          |         | _              |                 |
| ポート番号( <u>P</u> ): | 23      | _              |                 |
| デバイス名(L):          | 1       |                |                 |
| 再接続回数( <u>G</u> ): | 1 🗄     | 「 エラーメッセージ表示(  | <u>(M)</u>      |
| 接続外ムアウト時間(秒)(0):   | 20 🕂    | 再接続時間(0は再接     | 続しない)(12): 10 🛨 |
| メッセージライフ・ラリ(し):    | QUSRSYS | _              |                 |
| メッセーシ"寺ち行列(Q):     | *LIBL   |                |                 |
|                    |         |                |                 |

#### 以下必須項目です。

| 接続IPアドレス | AS/400(ホスト)の IP アドレス |
|----------|----------------------|
| ポート番号    | AS/400(ホスト)のポート番号    |
| デバイス名    | 無名 LU の場合はブランクでも可    |

その他の項目は必要に応じ設定してください。

 セッションパラメータの設定が終了したら 各画面で「適用」ボタンをクリックし、「OK」ボタンをクリックします。 通信設定画面に戻りますので「OK」ボタンをクリックします。 「セッションの生成」画面に戻りますので「OK」ボタンをクリックします。 「セッションを有効にする場合は FALCON を再起動してください」画面が出ますので「OK」 ボタンをクリックし、

デスクトップにあるアイコン Allow FALCON for をクリックしてください。

先ほど構成したセッション画面が表示されます。

## 3章.セッションを追加する

手順

- 1) 構成した画面からセッションの追加をおこないます。FALCON for APTi を起動し、セッション画面を 表示してください。
  - 例)5250 プリンターセッション

| 🚂 FALCONP                                      |                                  |   |                 |           |   |      |         |
|------------------------------------------------|----------------------------------|---|-----------------|-----------|---|------|---------|
| ファイル(E) 設定(S)                                  | 表示(⊻) ^µ/プ(⊞)                    |   | ?               |           |   |      |         |
| G FALCONP                                      |                                  |   | •               | ×         |   |      |         |
| 操作  設定  ト<br>_─システムメッセーシ <sup>ャ</sup> -        | レース   ハージョン情報                    |   |                 | 1         |   |      |         |
| ንግንንብዙ ፡<br>IP7ኑህス ፡<br>テ <sup>ጵ</sup> እነጎረ名 ፡ | 未使用<br>192.168.124.52<br>FALCONP | × | 印刷の中止           |           |   |      |         |
|                                                |                                  |   |                 |           |   |      |         |
|                                                |                                  |   |                 |           |   |      |         |
|                                                |                                  |   | APTi PowerTyper | M703 5577 | ß | 7929 | FALCONP |

2) ファイルメニューより「セッションの新規作成」を選択してください。

| 🞆 QPADEV0001                    |           |                           |                   |  |
|---------------------------------|-----------|---------------------------|-------------------|--|
| 7 <del>71ル(F)</del> 設定(S) 表示(V) | _^/ℓ7*(H) |                           |                   |  |
| セッションの新規作成(N)                   |           | ?                         |                   |  |
| セッションの削除( <u>D</u> )            | _         | ×                         |                   |  |
| 📾 セッション開く(Q)                    | ジ情報日      |                           |                   |  |
| アフリケーションの終了 😒                   |           |                           |                   |  |
|                                 | _         |                           |                   |  |
|                                 |           |                           |                   |  |
| 1                               |           |                           |                   |  |
| プロファイル: 未使                      | 用         |                           |                   |  |
| IP7ドレス: 192.1                   | 68.124.52 |                           |                   |  |
| デバイス名: QPAE                     | DEV0001   | ED刷の中止                    |                   |  |
|                                 |           |                           |                   |  |
|                                 |           |                           |                   |  |
|                                 |           |                           |                   |  |
|                                 |           |                           |                   |  |
|                                 |           |                           |                   |  |
|                                 |           |                           |                   |  |
|                                 |           |                           |                   |  |
|                                 |           | APTi PowerTyper M703 5577 | 2 7ツンタ QPADEV0001 |  |

「セッションの生成画面」が表示されます。以降の手順は前章の「はじめてセッションを構成する」 と同じです。

### 4章.カスタマイズ

セッションタイプ CRT のセッション画面上で右クリックをするとポップアップメニューが表示されま す。カスタマイズメニューは4種類あり初期値では編集できません。これら編集する場合はプロパティ の追加が必要です。9章の「設定ファイルについて」中の「9.1 Setup.Inf」を参照いただき、プロパテ ィ設定を事前におこなってください。

### 4.1 キーボードカスタマイズ

ポップアップメニュー「カスタマイズ」の「キーボード」を選択すると、以下のウィンドウが表示されます。

| ┼──ボ──ドカンスタマイズ                                                                                                 |                          |
|----------------------------------------------------------------------------------------------------|--------------------------|
| 分類(©):<br>5250キー<br>PAキー,PFキー<br>編集キー<br>固定キー<br>プか1割い1当てキー<br>割り当てるキーを押してください( <u>k</u> ): 現在のキー( <u>U</u> ): | 割り当て<br>削除<br><b>未定義</b> |
| <br>マhuの定義(M):                                                                                                 | 読込み                      |
| 参照                                                                                                    | 保管                       |
| 説明<br>デーダをAS/400に送信します                                                                                         | 適用                       |
|                                                                                                    | 終了                       |

| 分類             | カスタマイズ対象の機能を選択します。   |
|----------------|----------------------|
| コマンド           | カスタマイズ対象が通常のキーの場合、各キ |
|                | 一機能を選択します。           |
| 割り当てるキーを押してくださ | ここにカーソルをセットして割り当てるキー |
| い              | を入力します。              |
| 現在のキー          | 現在割り当てられているキーが表示されま  |
|                | す。                   |
| [参照]ボタン        | カスタマイズ対象がマクロ割り当てキーの場 |
|                | 合、マクロファイルを参照します。     |
| 説明             | 選択したキー機能の動作が表示されます。  |
| [読込み]ボタン       | 既存のキーボードファイルを読み込みます。 |
| [適用] ボタン       | 作成したカスタマイズ内容をファイルに保管 |
|                | し、変更内容を現在の画面に適用します。  |
| [終了] ボタン       | カスタマイズを終了します。        |

キーボードに割り当てられている設定は、ポップアップメニューの「キーボードヘルプ」をご参照ください。

### 4.1.1 キーボードカスタマイズ操作の例 その1

【操 作】

- 1.「分類」リストから「PA キー, PF キー」を選択します。
- 2. 「コマンド」リストから「PA1」を選択します。
- 3. 「割り当てるキーを押してください」のテキストフィールドで、クリックしてカーソルをセットします。
- 4. キーボードの [Ctrl] キーを押したまま 、[F1] キーを押します。
- 5. [割り当て]ボタンをクリックします。
- 6. [現在のキー]に "Ctrl+F1" と表示されます。

7. [適用]ボタンをクリックしてファイルに保管します。 8. [終了] ボタンをクリックしてカスタマイズを終了します。

【メ モ】

ホスト画面で [Ctrl] + [F1] を入力すると、"PA1"の機能が実行されます。

【注 意】

入力したキーの組み合わせが、すでにほかのコマンドやマクロに割り当てられている場合、現 在の割り当てが表示されます。

その状態で割り当てをおこなうと、以前の割り当てが解除され、新しい割り当てが有効になります。

1つのコマンドやマクロに対して複数のキーを割り当てることができます。

### 4.1.2 キーボードカスタマイズ操作の例 その2

【操作】

- 1.「分類」リストから「マクロ割り当てキー」を選択します。
- 2. [参照]ボタンをクリックして「macro.mcr」を選択します。
- 3. 「割り当てるキーを押してください」のテキストフィールドで、クリックしてカーソルをセットします。
- 4. キーボードの [Ctrl] キーを押したまま、[F2] キーを押します。
- 5. [割り当て]ボタンをクリックします。
- 6.「現在のキー」に "Ctrl+F2" と表示されます。
- 7. [適用]ボタンをクリックしてファイルに保管します。
- 8. [終了]ボタンをクリックしてカスタマイズを終了します。

【メ モ】

ホスト画面で [Ctrl] + [F2] を入力すると、"macro.mcr" ファイルでマクロが再生されます。

【注 意】

入力したキーの組み合わせが、すでにほかのコマンドやマクロに割り当てられている場合、現 在の割り当てが表示されます。

その状態で割り当てをおこなうと、以前の割り当てが解除され、新しい割り当てが有効になり ます。

1つのコマンドやマクロに対して複数のキーを割り当てることができます。

### 4.2 ファンクションバーカスタマイズ

ポップアップメニュー「カスタマイズ」の「ファンクションバー」を選択すると以下のウィンド ウが表示されます。

| ī:   | m                               | -                                                                                                    |    |     | 適用 |
|------|---------------------------------|----------------------------------------------------------------------------------------------------|----|-----|----|
|      |                                 | -                                                                                                    |    |     | 保管 |
| 7711 | 1:8:                            |                                                                                                    |    | 読込み | 終了 |
| 表.   | Na                              | 機能                                                                                                    | 表示 |     | ^  |
| 表.   | Na                              | 機能                                                                                                    | 表示 |     | ^  |
| -    | 0                               | 未定差                                                                                                    |    |     |    |
| ш    | 0                               | VIVAC #35                                                                                                    |    |     |    |
| 븝    | 1                               | 未定義                                                                                                    |    |     |    |
|      | 1 2                             | 未定義<br>未定義                                                                                                    |    |     |    |
|      | 1<br>2<br>3                     | 未定義<br>未定義<br>未定義                                                                                                    |    |     |    |
|      | 1<br>2<br>3<br>4                | ホン<br>未定<br>義<br>未定<br>義<br>未定<br>義<br>未定<br>義<br>未定<br>義<br>未定<br>義                                                            |    |     |    |
|      | 1<br>2<br>3<br>4<br>5           | 未定義<br>未定義<br>未定義<br>未定義<br>未定義<br>未定義                                                                                          |    |     |    |
|      | 1<br>2<br>3<br>4<br>5<br>6      | <ul> <li>未定義</li> <li>未定義</li> <li>未定義</li> <li>未定義</li> <li>未定義</li> <li>未定義</li> <li>未定義</li> </ul>                           |    |     |    |
|      | 1<br>2<br>3<br>4<br>5<br>6<br>7 | <ul> <li>未定義</li> <li>未定義</li> <li>未定義</li> <li>未定義</li> <li>未定義</li> <li>未定義</li> <li>未定義</li> <li>未定義</li> <li>未定義</li> </ul> |    |     |    |

| ファンクションバーの表示位 | 表示位置を、「非表示」、「画面の上」、「画面の下」 |
|---------------|---------------------------|
|               | のいずれかから選択します。(IE フレームのみ対  |
|               | 応)                        |
| 行             | 画面に表示されるファンクションボタンの数を     |
|               | 調整できます。                   |
| [読込み]ボタン      | 既存のファンクションバーファイルを読み込み     |
|               | ます。                       |
| [適用]ボタン       | 作成したカスタマイズ内容をファイルに保管      |
|               | し、変更内容を現在の画面に適用します。       |
| [機能追加]ボタン     | ファンクションバーのボタンに新しい機能を割     |
|               | り当てます。                    |
| 各ボタン表示文字/機能設定 | 現在のカスタマイズの内容が表示されます       |
| [終了]ボタン       | カスタマイズを終了します。             |

\* ファンクションバーのボタンにはあらかじめ番号が割り振られています。 10 以上の番号はあらかじめキーが割り当てられ、表示されるようになっています。この割り当 ては変更することができます。 ファンクションバーに機能を追加するには、[機能追加] ボタンをクリックして [機能追加] ダイアログを表示します。

### 4.2.1 ファンクションバーカスタマイズの設定例 その1

#### 【操作】

- 1. 「各ボタン表示文字/機能設定」リストの No.0 を選択します。次に、[機能追加] ボタンをク リックして [機能追加] ダイアログを表示します。
- 2.「機能参照」で「SYSREQ」を選択し、[機能追加]ボタンをクリックします。
- 3.「機能」に" [SYSREQ]" と表示されます。
- 4. 「表示文字」に "SysReq キー" と入力します。

- 5. [確定] ボタンをクリックしたあと、[終了] ボタン をクリックして [機能追加] ダイアログ を閉じます。
- 6. No.0 の「表示の有無」 をチェックします。
- 7. [適用]ボタンをクリックしてファイルに保管します。
- 8. [終了] ボタンをクリックしてカスタマイズを終了します。

ファンクションバーの1番目に "SysReq キー" というボタンが追加されます。 このボタンを押すと「SYSREQ」キーが実行されます。

#### 【注 意】

「機能」には複数の機能を追加することができます。 各番号に機能を割り当てても「表示の有無」をチェックしないと表示されません。

### 4.2.2 ファンクションバーカスタマイズの設定例 その2

【操作】

- 1. 「各ボタン表示文字/機能設定」リストの No.0 を選択します。次に、[機能追加]ボタンをクリ ックして [機能追加] ダイアログを表示します。
- 2.「マクロ参照」で既存のマクロファイル「c:¥macro.mcr」を選択します。
- 3.「機能」に "[MACRO:c:¥macro.mcr]"と表示されます。
- 4. 「表示文字」に "macro,mcr の実行" と入力します。
- 5. [確定]ボタンをクリックしたあと、[終了]ボタンをクリックして [機能追加] ダイアログを閉 じます。
- 6. No.1 の「表示の有無」をチェックします。
- 7. [適用]ボタンをクリックしてファイルに保管します。
- 8. [終了]ボタンをクリックしてカスタマイズを終了します。
- 9. ファンクションバーの 2 番目に "macro,mcr の実行" というボタンが追加されます。
- 10. このボタンを押すと「macro,mcr」ファイルでマクロが再生されます。

#### 【注 意】

「機能」には複数の機能を追加することができます。 各番号に機能を割り当てても「表示の有無」をチェックしないと表示されません。

### 4.3 ツールバーカスタマイズ

ポップアップメニュー「カスタマイズ」の「ツールバー」を選択すると以下のウィンドウが表示 されます。

|        |                                  | 読込み                                                  | /25/13                                               |
|--------|----------------------------------|------------------------------------------------------|------------------------------------------------------|
|        |                                  |                                                      |                                                      |
|        |                                  |                                                      | 保管                                                   |
|        |                                  |                                                      | 終了                                                   |
| ないない思く | からイアントコレームのみ対象                   |                                                      |                                                      |
| 回線の接続  | 771771770 40707×138K             |                                                      |                                                      |
|        |                                  |                                                      |                                                      |
| 回線の辺辺町 |                                  |                                                      |                                                      |
| 画面印刷   |                                  |                                                      |                                                      |
|        | の表示/非表<br>機能<br>セッション開く<br>回線の接続 | の表示/非表示:<br>機能 備考<br>セッション開く りライアントフレームのみ対象<br>回線の接続 | の表示/非表示:<br>機能 備考<br>セッション開く りライアントフレームのみ対象<br>回線の接続 |

| [読込み]ボタン    | 既存のツールバーファイルを読み込みます。   |
|-------------|------------------------|
| 各ボタンの表示/非表示 | 現在のカスタマイズ状態が表示されます。    |
| [適用]ボタン     | 作成したカスタマイズ内容をファイルに保管し、 |
|             | 変更内容を現在の画面に適用します。      |
| [終了]ボタン     | カスタマイズを終了します。          |

### 4.3.1 ツールバーカスタマイズの設定例

#### 【操 作】

- 1.「ツールバーの表示位置」を「画面の下」にセットします。
- 2.「ツールバーボタンの表示方法」を「ビットマップのみ表示」にセットします。
- 3.「表示の有無」で「マクロの再生」、「マクロの記録」、「マクロの終了」のチェックを外します。
- 4. [適用]ボタンをクリックしてファイルに保管します。
- 5. [終了]ボタンをクリックしてカスタマイズを終了します。
- 6. ツールバーが画面の下に表示され、ツールバーの外観はビットマップのみの表示になります。
- 7. 同時に、「マクロの再生」、「マクロの記録」、「マクロの終了」の 3 つの機能が表示されなくなります。

### 4.4 ホットスポットカスタマイズ

ポップアップメニュー「カスタマイズ」の「ホットスポット」を選択すると以下のウィンドウが 表示されます。

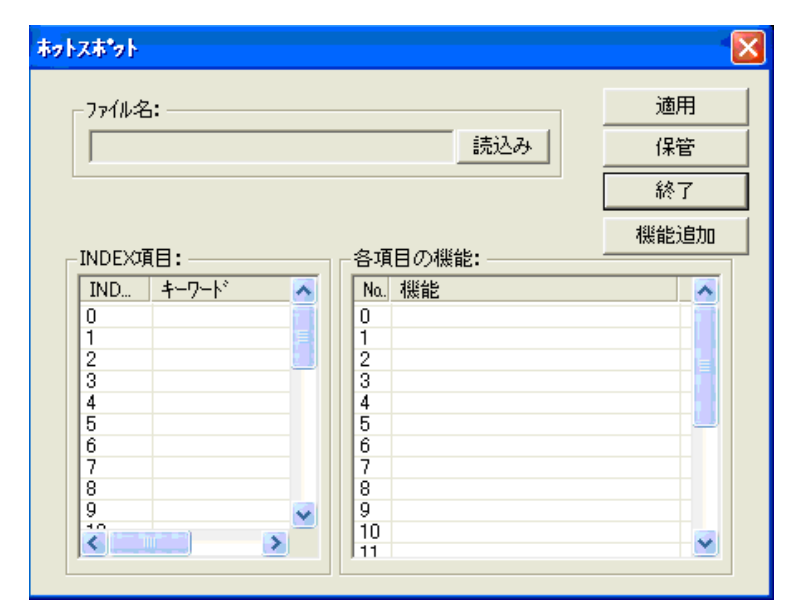

| INDEX 項目  | 現在のホットスポットの一覧が表示されます。     |
|-----------|---------------------------|
| 各項目の機能    | 各ホットスポットに割り当てた機能の一覧が表示され  |
|           | ます。                       |
| [機能追加]ボタン | 選択した番号にホットスポットを割り当てます。    |
| [読込み]ボタン  | 既存のホットスポットファイルを読み込みます。    |
| [適用]ボタン   | 作成したカスタマイズ内容をファイルに保管し、変更内 |
|           | 容を現在の画面に適用します。            |
| [終了]ボタン   | カスタマイズを終了します。             |

### 4.4.1 ホットスポットカスタマイズ その1

【操 作】

- 1. 「INDEX 項目」で INDEX 0 番を選択します。「各項目の機能」に "[INDEX0]" と表示されます。
- 2. 「各項目の機能」の No.0 を選択します。
- 3. [機能追加]ボタンをダブルクリックします。[ホットスポット機能追加]ダイアログが表示され ます。
- 4.「キーワード」に "サイン・オン" と入力します。
- 5.「機能」に "MYUSERID[TAB]MYPASSWORD[ENTER]" と入力します。
- 6. [確定]ボタンをクリックし、次に [終了] ボタンをクリックして元の画面に戻ります。
- 「INDEX 項目」の 0 番目にキーワード "サイン・オン" が表示されます。 また、「各項目の機能」の No.0 に "MYUSERID[TAB]MYPASSWORD[ENTER]" が表示されます。 同様に「各項目の機能」の No.1 を選択します。 次に、[ホットスポット機能追加] ダイアログで「機能」に 「MYUSERID2[TAB]MYPASSWOR2[ENTER]」と入力します。
- 8. [確定]ボタンをクリックし、次に [終了] ボタンをクリックして元の画面に戻ります。
- 9. 「各項目の機能」の No.1 に「MYUSERID2[TAB]MYPASSWOR2[ENTER]」が表示されます。
- 10. [適用]ボタンをクリックしてファイルに保管します。
- 11. [終了]ボタンをクリックしてカスタマイズを終了します。
- 12. ホスト画面上の「サイン・オン」という文字列が強調表示されます。
- 13. 「サイン・オン」文字列上でマウスの右クリックをすると、設定された機能がメニューに表示されます。

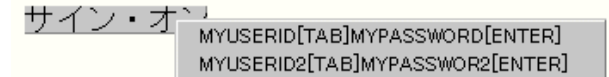

メニュー項目をクリックすると、指定された機能を実行します。

### 4.4.2 ホットスポットカスタマイズ その2

- 【操作】 1.「INDEX 項目」で INDEX 0 番を選択します。「各項目の機能」に "[INDEX0]" と表示されます。
  - 2. 「各項目の機能」の No.0 を選択します。
  - 3. [機能追加]ボタンをクリックします。[ホットスポット機能追加]ダイアログが表示されます。
  - 4. 「キーワード」に "サイン・オン" と入力します。
  - 5. [マクロ参照]ボタンで「MySignOn.mcr」を選択します。「機能」に "[MACRO:c:¥MySignOn.mcr]" と表示されます。
  - 6. 「確定]ボタンをクリックし、次に [終了] ボタンをクリックして元の画面に戻ります。
  - 7. 「INDEX 項目」の 0 番目にキーワード "サイン・オン" が表示されます。
  - また、「各項目の機能」の No.0 に "[MACRO:c:¥MySignOn.mcr]" が表示されます。
  - 8. [適用]ボタンをクリックしてファイルに保管します。
  - 9. [終了]ボタンをクリックしてカスタマイズを終了します。

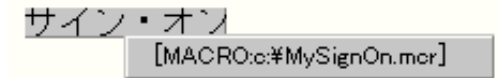

ホスト画面上の「サイン・オン」という文字列が強調表示されます。 「サイン・オン」文字列上でマウスの右クリックをすると、設定された機能がメニューに表示 されます。

メニュー項目をクリックすると、指定されたマクロを実行します。

### 5章.マクロ機能

マクロは一連のコマンドとパラメータで構成され、保存可能なファイルで提供されます。マクロの記録 をおこなう場合は必ずファイル書き込み可能な状態(Administrator 権限)でおこなってください。 マクロ機能を使用する場合には、プロパティの追加が必要です。2章の「セッションの生成」画面でマ クロ機能を有効にしていただくか、または9章の「設定ファイルについて」中の「9.1 Setup.Inf」を参 照いただき、プロパティ設定を事前におこなってください。

#### 5.1 マクロの記録

記録開始から終了までのキー入力操作を、自動的にマクロファイルとして記録しておきます。マクロ ファイルを編集することなく、マクロの実行が可能です。

「マクロの記録」をクリックすると、下記の「マクロの記録開始」が表示され、さらに記録するマク ロファイルの名前を指定するダイアログが表示されます。

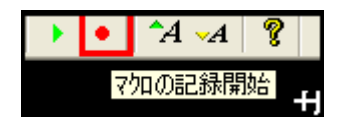

ダイアログ画面では拡張子を「.MCR」としてファイル名を入力、または選択してください。

| 呆存する場所⊕:   | test      | - ← 🗈 🗳 💷- |
|------------|-----------|------------|
|            |           |            |
|            |           |            |
|            |           |            |
|            |           |            |
| 7ァイル名(11): | logon.mcr | [          |

マクロの記録が開始されると、5250のツールバーにある「マクロの記録」が、「マクロの終了」(下記の表示)に変わります。

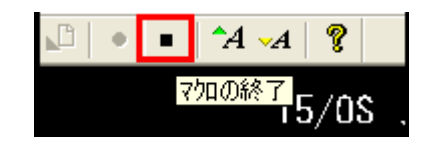

### 5.2 マクロの再生

マクロファイルを読み込み、実行します。

| ?イルを開く     | 1 martine and the second second second second second second second second second second second second second se | <br><u>.</u> |
|------------|----------------------------------------------------------------------------------------------------|--------------|
| logon      |                                                                                                    |              |
|            |                                                                                                    |              |
| 77-1ル名(N): | Togon                                                                                                    | <br>闇((0)    |

マクロファイルは、ウィンドウ上のカーソル位置から実行されます。

| サイン・オン                                             | システム....<br>サブシステム...<br>表示装置.... |
|----------------------------------------------------|-----------------------------------|
| ユーザー<br>パスワード<br>プログラム/プロシージャー<br>メニュー<br>現行ライブラリー |                                   |

マクロが再生されると、マクロファイルが実行されているウィンドウのツールバーにある「マクロの 再生」が、「マクロの終了」(下記の表示)に変わります。

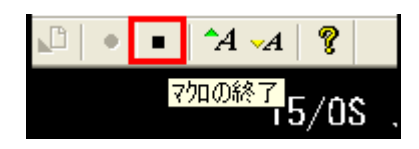

### 5.3 マクロファイルを編集するには

最初に「マクロの記録」機能で、元となるマクロファイルを作成した後、メモ帳などのテキストエディタで必要な修正をしてください。

### 5.4 マクロコマンド

| マクロコマンド        | 意味                           |
|----------------|------------------------------|
| .¥CHARA        | スクリーンバッファの中の文字列を検索           |
| <b>¥CHECK</b>  | ディスプレイのステータスをチェック            |
| .¥COPY         | 5250 スクリーンバッファの中の文字列を保管      |
| .¥CURSOR       | カーソルを指定アドレスの位置に移動            |
| .¥EXIT         | マクロの実行終了                     |
| .¥FIND         | スクリーンバッファの中の文字列を検索           |
| ¥GOTO          | 指定されたラベルへ無条件にジャンプ            |
| .¥IF           | スクリーンバッファの中の文字列を比較           |
| ¥INPUT         | 送信系のキー入力を保留                  |
| .¥KEY          | キー入力をシミュレーション                |
| .¥LOCK         | キー入力を制御                      |
| .¥MESSAGE      | 任意のメッセージボックスを出力              |
| ¥OUTPUT        | ¥INPUT で保留している送信キーを実行        |
| <b>¥PASTE</b>  | スクリーンバッファに ¥COPY で保管した文字列を入力 |
| .¥WAIT         | プログラムを一定時間ウェイト               |
| <b>WINEXEC</b> | アプリケーションの起動                  |
| ラベル名:          | ラベル名を指定                      |

コマンドの詳細は次ページ以降を参照してください。

### ♦ ¥CHARA ♦

|               | スクリーンバッファの中の文字列を検索します。<br>¥CHARA コマンドは、スクリーンバッファの指定されたアドレスの内容と照合文字列を比較<br>して、一致したらこのコマンドを終了します。<br>タイマオプションの指定がないときは、照合文字列が一致するまでこのコマンドをループし<br>ます。<br>タイムアウト時は、エラーメッセージを表示してマクロの実行を中止します。<br>照合文字列の一致、不一致の両方をプログラムしたいときは、「¥IF」を使ってください。<br>なお、アドレスと照合文字列の間には、必ず 1 個のスペースを置いてください。                                                                                                    |
|---------------|----------------------------------------------------------------------------------------------------|
| 【書式】          | ¥CHARA Tssss %アドレス 照合文字列                                                                                                    |
|               |                                                                                                    |
|               | % = A : 絶対アドレス(「行」と「桁」を「,」で区切る)                                                                                                    |
| 【牛田肉】         |                                                                                                    |
| 【使用例】         | *CHARA IIU AI5,03 ABCDEFG<br>絶対アドレス「15,03」で「ABCDEFG」という文字列を検索します。                                                                                                    |
|               |                                                                                                    |
|               |                                                                                                    |
| L'OR HE J     | ステータス行の結合状態シンボルを読み込み、照合コードと一致するまで指定時間ウェイト                                                                                                    |
|               | します。                                                                                                    |
|               | すれて、アンションの指定がないととは、無日コードと一致するよくとのコマンドをルーンとます。                                                                                                    |
|               | タイマ値は、1~6540 秒の範囲です。数字の前には、「T」 を付けてください。<br>指定時間内に照合コードが一致できなかった場合は、エラーメッセージを表示して、マクロ<br>の実行を中止します。                                                                                                    |
| <b>7</b>      |                                                                                                    |
| 【書式】          | ¥CHECK ISSSS %                                                                                                    |
| 【書式】          | ¥CHECK Issss %<br>Tssss タイムオプション (T0001~T6540)<br>=                                                                                                    |
| 【書式】          | ¥CHECK Tssss %<br>Tssss タイムオプション (T0001~T6540)<br>=<br>% = 照合コード (0~3)                                                                                                    |
| 【書 式】         | <pre>¥CHECK Tssss % Tssss タイムオプション (T0001~T6540) = % = 照合コード (0~3) 0 : ステータス行の結合状態シンボルなし キー入力のみ可能な状態</pre>                                                                                                    |
| 【書 式】         | <pre>¥CHECK Tssss %<br/>Tssss タイムオプション (T0001~T6540)<br/>=<br/>% = 照合コード (0~3)<br/>0 : ステータス行の結合状態シンボルなし<br/>キー入力のみ可能な状態<br/>1 : ステータス行の結合状態シンボル「wB■」<br/>ホストの適用業務プログラムと結合中</pre>                                                                                                    |
| 【書 式】         | <pre>¥CHECK Tssss %<br/>Tssss タイムオプション (T0001~T6540)<br/>=<br/>% = 照合コード (0~3)<br/>0 : ステータス行の結合状態シンボルなし<br/>キー入力のみ可能な状態<br/>1 : ステータス行の結合状態シンボル「wB■」<br/>ホストの適用業務プログラムと結合中<br/>2 : ステータス行の結合状態シンボル「wB<sup>%</sup>」<br/>画面がホストの制御プログラムと結合中</pre>                                                                                                    |
| 【 <b>吾</b> 式】 | <ul> <li>¥CHECK Tssss %</li> <li>Tssss タイムオプション (T0001~T6540)         <ul> <li>W = 照合コード (0~3)</li> <li>0 : ステータス行の結合状態シンボルなし<br/>キー入力のみ可能な状態</li> <li>1 : ステータス行の結合状態シンボル「wB■」<br/>ホストの適用業務プログラムと結合中</li> <li>2 : ステータス行の結合状態シンボル「wB<sup>R</sup>」<br/>画面がホストの制御プログラムと結合中</li> <li>3 : ステータス行の結合状態シンボル「wB?」<br/>ホストの適用業務プログラムと結合中</li> <li>3 : ステータス行の結合状態シンボル「wB?」<br/>ホストの適用業務プログラム結合中ではなく、また制御プログラムとも結合して<br/>いない状態</li> </ul> </li> </ul>                                                          |
| 【善式】          | <ul> <li>¥CHECK TISSS %</li> <li>TSSSS タイムオプション (T0001~T6540)         <ul> <li>第合コード (0~3)</li> <li>ステータス行の結合状態シンボルなし<br/>キー入力のみ可能な状態</li> <li>ステータス行の結合状態シンボル「wB■」<br/>ホストの適用業務プログラムと結合中</li> <li>ステータス行の結合状態シンボル「wB<sup>♥</sup>」<br/>画面がホストの制御プログラムと結合中</li> <li>ステータス行の結合状態シンボル「wB?」<br/>ホストの適用業務プログラムと結合中</li> <li>ステータス行の結合状態シンボル「wB?」<br/>ホストの適用業務プログラムと結合中ではなく、また制御プログラムとも結合して<br/>いない状態</li> </ul> </li> <li>¥CHECK T10 1<br/>ホストの適用業務プログラムと結合中で、なおかつキー入力可能な状態になるまで 10 秒間<br/>待ちます。</li> </ul> |

| •  | ¥COPY | ◆                                                                                                    |
|----|-------|----------------------------------------------------------------------------------------------------|
| 【機 | 能】    | スクリーンバッファの中の文字列を検索します。<br>スクリーンバッファの中の文字列を変数に保管します。<br>指定されたスクリーン位置の指定された文字数分の文字列を、最大 10 個まで保管できま<br>す。<br>保管された文字列は、¥PASTE 機能でスクリーンバッファに入力が可能です。 |
| 【書 | 式】    | ¥COPY n %アドレス 文字数                                                                                                    |
|    |       | n = コピーインデックス (0~9)                                                                                                    |
|    |       | % = A : 絶対アドレス(「行」と「桁」を「,」で区切る)                                                                                                    |
|    |       | R : 相対アドレス                                                                                                    |
|    |       | 文字数 = 半角文字単位で最大 80 文字まで                                                                                                    |
| 【使 | 用例】   | <b>¥COPY 0 A15,03 6</b><br>絶対アドレス 「15,03」 から 6 文字を、インデックス 0 に保管します。                                                                               |

#### ♦ ¥CURSOR ♦

| 【機能】  | カーソルを指定アドレスの位置に移動します。                                |  |  |
|-------|------------------------------------------------------|--|--|
| 【書式】  | ¥CURSOR %アドレス                                        |  |  |
|       | % = A : 絶対アドレス(「行」と「桁」を「,」で区切る)                      |  |  |
|       | R : 相対アドレス                                           |  |  |
| 【使用例】 | <b>¥CURSOR A15,03</b><br>絶対アドレス 「15,03」 にカーソルを移動します。 |  |  |

#### ♦ ¥EXIT

【機能】 マクロの実行を中止させます。

#### 【書 式】 ¥EXIT %

=

|  | % | なし | : | 通信を継続させたまま、 | 表示中の画面を維持します。 | 0 |
|--|---|----|---|-------------|---------------|---|
|--|---|----|---|-------------|---------------|---|

- 2 : 通信を停止し、マクロを終了した後 プログラムも終了します。確認メッセージを表示後、プログラムは Windows に戻ります。
- 3 : 通信を停止し、マクロを終了した後 プログラムも終了します。ただし確認メ ッセージを表示しないで、プログラムは Windows に戻ります。

【使用例】 ¥EXIT 3 確認メッセージを表示しないで、プログラムを終了します。

#### 🔶 ¥FIND 🖣

| 【機 | 能】 | スクリーンバッファの中の文字列を検索し                   | ·ます。                  |
|----|----|---------------------------------------|-----------------------|
|    |    | 「¥FIND」は検索するアドレスを限定せず、<br>れば処理を終了します。 | ディスプレイのどこの位置でも文字列と一致す |
|    |    |                                       |                       |

【書 式】 ¥FIND Tssss 照合文字列

Tssss = タイマオプション(T0001~T6540)

#### 【使用例】 ¥FIND T10 ABCDEFG

表示されている ディスプレイの中から 10 秒間、「ABCDEFG」という文字列を検索します。

【注 意】 照合文字列が「T」ではじまる場合は、タイマオプションを省略しないでください。

#### ♦ ¥GOTO ♦

【機 能】 プログラムの実行を指定されたラベルへ無条件に移動します。

- 【書 式】 ¥GOTO ラベル
- 【使用例】 ¥GOTO ABCD

「ABCD」というラベルにプログラムの実行を移動します。

#### 🔶 ¥IF 🔶

【機能】 スクリーンバッファの中の文字列を比較します。
 「¥CHARA」と同様に、スクリーンバッファの指定されたアドレスの内容と照合文字列を比較します。
 タイマオプションの指定がないときは、「[=](一致)」、または「[!=](不一致)」の条件で、プログラムの制御を指定されたラベルに分岐させます。
 指定時間内に照合文字列が一致、または不一致の条件にあてはまらないときは、次のコマンドを実行します。

 【書 式】 ¥IF Tssss %アドレス 照合文字列\$ラベル

% = A : 絶対アドレス (「行」と「桁」を「,」で区切る)

- R : 相対アドレス
- \$= [==]: 一致

[!=]: 不一致

【使用例】 ¥IF R241 READY[!=]QUIT 相対アドレス「241」に「READY」という文字列があれば次のコマンドに進み、「READY」が なければラベルの「QUIT」に移動します。

#### ♦ ¥INPUT ♦

【機 能】 送信系のキーが入力されるまで待機します。 文字や編集キーなどはそのまま、スクリーンに反映されますが、送信系のキーは、一旦保留 され、YOUTPUTの実行によってスクリーンに反映されます。

#### 【書 式】 ¥INPUT

#### 【使用例】 ¥COPY 0 A15,03 6 ¥COPY 1 A16,03 6 ¥OUTPUT ... オペレータが絶対アト

... オペレータが絶対アドレス「15,03」および「16,03」に入力した文字列を、COPY コマン ドで保管した後、送信キーを実行しています。 これにより、タイミングに影響されず、確実にオペレータ入力を、保管しておくことがで きます。

#### 🔶 ¥KEY 🌢

| 【機 能】 | ウィンドウでのキー入力をシミュレーションします。<br>「¥KEY」以降に指定された文字列、または キーコードを、キーボードから入力したときと同<br>じように スクリーンバッファに入力します。<br>文字列には、通常の英数カナ、記号、全角文字 (漢字) が指定できます。 |
|-------|----------------------------------------------------------------------------------------------------|
| 【書式】  | ¥KEY 文字列(または) キーコード                                                                                                    |
| 【使用例】 | <b>¥KEY ABCDEFG[ET</b><br>キーボードから「ABCDEFG」を入力し、続いて [Enter] キーを押したときと同じ動作です。                                                              |

### 【5250 キーコードの表記】

5250 キーコードは、キー名称の前に「[」文字をつけて指定します。

| キーコード          | 標準型            | 短縮形         | キーコード         | 標準型       | 短縮形 |
|----------------|----------------|-------------|---------------|-----------|-----|
| Attn           | [ATTN          | [AT         | キャラクタ後退       | [CHRB     | [CB |
| Clear          | [CLEAR         | [CL         | キャラクタ前進       | [CHRF     | [CF |
| Dup            | [DUP           | [DP         | 高速カーソル ↑      | [UP3      | [3U |
| 実行             | [ENTER         | [ET         | 高速カーソル ↓      | [DOWN3    | [3D |
| 取消             | [RESET         | [RE         | 高速カーソル →      | [RIGHT3   | [3R |
| EraseEOF       | [ERASEEOF      | [EE         | 高速カーソル ←      | [LEFT3    | [3L |
| ErInp          | [ERASEIN       | [EI         | Home          | [HOME     | [HM |
| FieldExit      | [FLDEXIT       | [FE         | 改行            | [NEWLINE  | [NL |
| Field+         | [FLD+          | [F+         | Tab           | [TABF     | [FB |
| Field-         | [FLD-          | [F-         | TabWord       | [TABFW    | [FW |
| Help           | [HELP          | [HL         | ↑             | [UP       | [UC |
| ホスト印刷          | [HSTPRT        | [HP         | Ļ             | [DOWN     | [DC |
| SO/SI 表示       | [SOSIDSP       | [SD         | $\rightarrow$ | [RIGHT    | [RC |
| SO/SI 挿入       | [SOSIIN        | [SI         | $\leftarrow$  | [LEFT     | [LC |
| SpaceEOF       | [SPEOF         | [SE         | カラーモード切替      | [COLORCHG | [CO |
| PageDown       | [PGDOWN        | [PG         | カーソル切替        | [CUSORCHG | [CU |
| PageUp         | [PGUP          | [PU         | 文字モードの切替      | [MOJICHG  | [MC |
| PA 1、PA 2、PA 3 | [PA1、[PA2、[PA3 | [P1、[P2、[P3 | ローカル印刷        | [PRINT    | [PR |
| PF 1~PF 24     | [PF1~[PF24     | [01~[024    | 編集-複写         | [COPY     | [CP |
| RollDown       | [RLDOWN        | [RD         | 編集-貼付         | [PASTE    | [PS |
| RollUp         | [RLUP          | [RU         | 編集-切取         | [CUT      | [CU |
| SysRq          | [SYSREQ        | [SR         | 範囲指定 →        | [EDRIGHT  | [ER |
| Test           | [TEST          | [TS         | 範囲指定 ←        | [EDLEFT   | [EL |
| FM             | [FM            | [FM         | 範囲指定 ↑        | [EDUP     | [EU |
| 挿入             | [INSERT        | [IN         | 範囲指定 ↓        | [EDDOWN   | [ED |
| 削除             | [DELETE        | [DE         | 範囲移動 →        | [EDMRIGHT | [MR |
| BackSpace      | [BS            | [BS         | 範囲移動 ←        | [EDMLEFT  | [ML |
| BackTab        | [TABB          | [BT         | 範囲移動 ↑        | [EDMUP    | [MU |
| BackTabWord    | [TABBW         | [BW         | 範囲移動 ↓        | [EDMDOWN  | [MD |

| キーコード                        | 標準型            | 短縮形         | キーコード         | 標準型         | 短縮形     |
|------------------------------|----------------|-------------|---------------|-------------|---------|
| ENTER                        | [ENTER         | [ET         | ERASE INPUT   | [ERASEIN    | [EI     |
| CLEAR                        | [CLEAR         | [CL         | ERASE EOF     | [ERASEEO    | [EE     |
| PA1、PA2、PA3                  | [PA1、[PA2、[PA3 | [P1、[P2、[P3 | 改行            | [NEWLINE    | [NL     |
| PF1~PF24                     | [PF1~[PF24     | [01~[24     | TAB、BACK TAB  | [TABF、[TABB | [TB、[BT |
| SYSREQ                       | [SYSREQ        | [SR         | DUP、FM        | [DUP、[FM    | [DP、[FM |
| ATTN                         | [ATTN          | [AT         | CURSOR SELECT | [CURSEL     | [CS     |
| ↑、↓                          | [UP、[DOWN      | [UC、[DC     | PRINT SELECT  | [PRINT      | [PR     |
| $\leftarrow$ 、 $\rightarrow$ | [LEFT、[RIGHT   | [LC、[RC     | DEVICE CANSEL | [DEVICE     | [DV     |
| HOME                         | [HOME          | [HM         | 後退            | [BS         | [BS     |
| 挿入                           | [INSERT        | [IN         | 削除            | [DELETE     | [DE     |
| RESET                        | [RESET         | [RE         |               |             |         |

3270 キーコードは、キー名称の前に「[」文字をつけて指定します。

#### ♦ ¥LOCK ♦

| 【機  | 能】 | ディスプレイへのキー入力を制御します。<br>マクロ実行中に、誤ってキーボードから入力しないように入力禁止にしたり、その解除を<br>します。<br>一般的にマクロファイルの1行目に入力禁止の要求をおこない、「¥EXIT」の直前で入力禁<br>止の解除をおこないます。<br>ただし、入力禁止の状態でマクロの実行を終了したり、マクロの中断をおこなっても入力<br>禁止は解除されます。 |
|-----|----|----------------------------------------------------------------------------------------------------|
| 【書  | 式】 | ¥LOCK %                                                                                                    |
|     |    | % 制御コード                                                                                                    |
|     |    | = 0 : キー入力禁止を解除します。                                                                                                    |
|     |    | 1 : キー入力を禁止します。                                                                                                    |
| 【使用 | 例】 | <b>¥LOCK 0</b><br>キー入力禁止を解除します。                                                                                                    |
|     |    |                                                                                                    |

#### ♦ ¥MESSAGE

| 【機能】 | 任意の文字列を、ディスプレイにメッセージボックスとして表示します。<br>文字列には、英数カナ、記号、全角漢字が使えます。<br>文字数は、128 文字まで指定できます。<br>文字列を改行させる場合は、「¥n」を改行させたいところに入力してください。 |
|------|----------------------------------------------------------------------------------------------------|
| 【書式】 | ¥MESSAGE 文字列                                                                                                    |

#### 【使用例】 ¥MESSAGE ABCDEFG 「ABCDEFG」という文字列をメッセージボックスとして出力します。

#### ♦ ¥OUTPUT ♦

|  | 【機 | 能】 | <b>能】</b> ¥INPUT によって保留している送信キーがあれば、それ | を実行します | - 0 |
|--|----|----|----------------------------------------|--------|-----|
|--|----|----|----------------------------------------|--------|-----|

#### 【書 式】 ¥OUTPUT

【使用例】 ¥MESSAGE ABCDEFG ¥INPUT の使用例を参照してください。

#### ♦ ¥PASTE ♦

| 【機能】  | スクリーンバッファに ¥COPY で変数に保管した文字列を入力します。<br>¥COPY で保管したインデックスを指定してください。   |  |  |
|-------|----------------------------------------------------------------------|--|--|
| 【書式】  | ¥PASTE n %アドレス [文字数]                                                 |  |  |
|       | n = コピーインデックス(0~9)                                                   |  |  |
|       | % = A : 絶対アドレス (「行」と「桁」を「,」で区切る)                                     |  |  |
|       | R : 相対アドレス                                                           |  |  |
|       | 文字数 = 必要により スクリーンに入力できる最大文字数を指定します。                                  |  |  |
| 【使用例】 | <b>¥PASTE 0 A15,03</b><br>絶対アドレス 「15,03」 から、インデックス 0 に保管した文字列を入力します。 |  |  |

#### 🔶 ¥WAIT 🔶

| 【機能】  | プログラムを一定時間停止させます。<br>直前に発行したコマンドの事象を待つため、プログラムを指定した時間だけ (1~6540 秒)<br>ウェイトさせます。 |
|-------|---------------------------------------------------------------------------------|
| 【書式】  | ¥WAIT ssss                                                                      |
|       | ssss = タイマ (0001~6540)<br>数字の前に「T」はつけません。                                       |
| 【使用例】 | <b>¥WAIT 10</b><br>表示されている ディスプレイの中から 10 秒間、「ABCDEFG」という文字列を検索しま<br>す。          |
| 【注意】  | 10 秒間、マクロの実行を待機します。                                                             |

#### ♦ ¥WINEXEC ♦

| 【機能】  | 指定したアプリケーションプログラムを、指定のウィンドウサイズで起動します。                   |
|-------|---------------------------------------------------------|
| 【書式】  | ¥WINEXEC % program                                      |
|       | %= ウィンドウサイズの指定(1~4)                                     |
|       | 1 : 通常の大きさで表示                                           |
|       | 2 : 最大化にして表示                                            |
|       | 3 : 最小化にして表示し、起動したプログラムをアクティブ                           |
|       | 4 : 最小化にして表示し、 をアクティブ                                   |
|       | program = 起動するアプリケーションプログラムをフルパスで指定                     |
| 【使用例】 | ¥WINEXEC 1 C:¥WINDOWS¥NOTE.EXE<br>「メモ帳」を通常サイズで起動します。    |
| 【注意】  | ウィンドウサイズが固定の場合や非 Windows アプリケーションの場合は、指定しても無<br>効となります。 |

## ◆ ラベル名: ◆ 【機能】 ラベルには、英数カナ、記号、全角文字が使えます。文字数は、1 行に 128 文字まで指定 できます。 「¥GOTO」 や「¥IF」の移動先になります。 【書 式】 ラベル名:

## 6章.FALCONフレームのメニューについて

### [メニューバー]

・ファイル項目

| 771 | (ル( <u>E</u> )         |
|-----|------------------------|
| D   | セッションの新規作成( <u>N</u> ) |
|     | セッションの削除( <u>D</u> )   |
|     | セッション開く( <u>O</u> )    |
|     | アフリケーションの終了 🖄          |

| セッションの新規作成  | セッションを新規に作成します      |
|-------------|---------------------|
| セッションの削除    | 現在開いているセッションを削除します  |
| セッションを開く    | 他のセッションの設定がある場合、そのセ |
|             | ッションを開きます           |
| アプリケーションの終了 | FALCON を終了します       |

#### ・設定項目

設定(S)

通信設定(<u>C</u>)…

| 通信設定 | 通信設定をおこないます。 |
|------|--------------|
|      |              |

#### ・表示項目

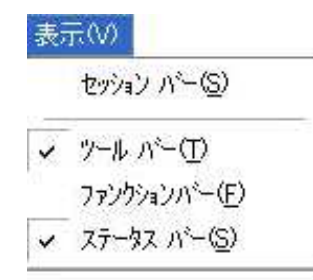

| セッションバー   | セッションバーを表示します。   |
|-----------|------------------|
| ツールバー     | ツールバーを表示します。     |
| ファンクションバー | ファンクションバーを表示します。 |
| ステータスバー   | ステータスバーを表示します。   |

#### ・ヘルプ項目

| _∿⊮7°( <u>H</u> ) |                          |
|-------------------|--------------------------|
| FALC              | iON のバージョン情報( <u>A</u> ) |

| FALCON のバージョン情報 | FALCON フレームのバージョン情報を表示します。 |
|-----------------|----------------------------|
|                 |                            |

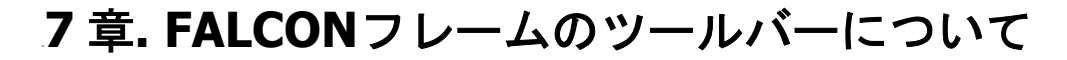

・セッションを開く

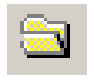

他のセッションの設定がある場合、そのセッションを開きます

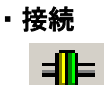

現在の通信設定で接続をおこないます。

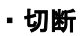

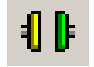

現在の通信を切断します。

・印刷

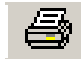

現在の画面情報をプリンターに出力します。

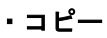

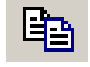

選択した範囲をクリップボードにコピーします。

• 貼付

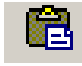

クリップボードのテキストを貼付ます

・マクロの実行

. 「」
マクロをファイルを選択し実行します。

・マクロの記録

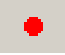

マクロを記録します。

・マクロの終了

マクロの実行を終了及びマクロ記録の保存を終了します

・フォントの拡大

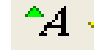

表示フォントを拡大します。

・フォントの縮小

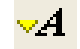

表示フォントを縮小します。

・次のウィンドウに切り替える

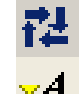

MDI 起動の場合のみ表示され、これを押すとセッションが切り替わります。

#### ・キーボード割り当ての表示

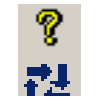

キーボードの割り当てを表示します。

## 8章.プロパティについて 8.1 3270<sup>プロダクト</sup>

### セッションタイプ : CRT

画面を右クリックするとメニューが表示され、そのプロパティから詳細設定をおこなう事が可能で す。

[一般]

| TN32POOL-N32scr                                          | een Control ንኺለ*ንፈ                                     | X |
|----------------------------------------------------------|--------------------------------------------------------|---|
| 一般   カラー   カーソル                                          | 日本語入力   画面印刷   トレース   バージョン情報                          |   |
| LU名: <sup>T1</sup><br>キーボート <sup>*</sup> 種別( <u>K</u> ): | N32POOL<br>106キーボード・・・・・・・・・・・・・・・・・・・・・・・・・・・・・・・・・・・ |   |
| エッシ <sup>、</sup> スタイル( <u>E</u> ):                       | 75ット ▼ 「スペースを知で区切る⑤」                                   |   |
| ホスト・コート <sup>*</sup> ・ヘページ*( <u>H</u> ):                 | 930日本語英数力ナ                                             |   |
| トラッカースタイル(工):                                            | 実線                                                     |   |
| 7オント( <u>Q</u> ):                                        | MS ゴシック                                                |   |
|                                                          |                                                        |   |
|                                                          | OK キャンセル 適用(A                                          | ) |

| キーボード種別     | 使用するキーボードの種類を選択します |
|-------------|--------------------|
| エッジスタイル     | ウィンドウの形状を設定します     |
| ホスト・コード・ページ | 使用するホストコードを設定します   |
| トラッカースタイル   | 範囲指定の際の枠線の形状を指定します |
| フォント        | フォントを設定します         |
| コピーオプション    | コピー時の動作を設定します      |

[カラー]

| →殷 ハフー  カーソル 日:                    | 本語人力   画面印版 | 詞   トレース   ハーション情報版 |       |
|------------------------------------|-------------|---------------------|-------|
| 文字 音<br>文字 赤 ,                     | <b>*</b>    | /7°ル                |       |
| 文字 ピンク<br>文字 緑<br>文字 空色            | -           | 又字 育                |       |
| 文字 蓋色 文字 白                         |             |                     |       |
| グラフィック 赤<br>グラフィック 赤<br>グラフィック ピンク |             |                     |       |
| リフノイツク様                            | ×           |                     | 時値(D) |

ここで画面の表示色を指定します。

[カーソル]

| TN32POOL-N32screen Co                                         | ontrol ጋግሥን                                                           | × |
|---------------------------------------------------------------|-----------------------------------------------------------------------|---|
| →般   カラー   カーソル   日本語                                         | 語入力   画面印刷   トレース   ハージョン情報                                           |   |
| カーソルの形状(S):<br>挿入時カーソルの形状(D):<br>カーソルの点滅(E):<br>カーソル位置の表示(P): | BOX<br>ハーフBOX ▼<br>「 表示(E) □ 縦 ♡<br>「 表示(E) □ 縦 ♡<br>「 横(E)<br>「 横(E) |   |
|                                                               | OK         キャンセル         適用(A)                                        |   |

| カーソルの形状    | カーソルの形状を指定します     |
|------------|-------------------|
| 挿入時カーソルの形状 | 挿入時のカーソルの形状を指定します |
| カーソルの点滅    | カーソルの点滅方法を指定します   |
| カーソル位置の表示  | カーソル位置の表示方法を指定します |
| ルーラー       | ルーラーの表示/非表示を設定します |

[日本語入力]

| TN32POOL-N32screen Control 7୩パティ                   | × |
|----------------------------------------------------|---|
| 一般   カラー   カーソル 日本語入力   画面印刷   トレース   パージョン情報      |   |
| かな漢字変換の自動起動<br>✓ 漢字フィールト℃ (M)                      |   |
| 入力位置     記動時のモード(D)       ○ 定位置(S)     ○ カーソル位置(C) |   |
|                                                    |   |
| OK キャンセル 適用(A                                      |   |

| かな漢字変換の自動起動 | かな漢字変換の自動起動の設定をおこないます  |
|-------------|------------------------|
| 入力位置        | 全角入力時の入力文字列の表示位置を指定します |
| 起動時のモード     | 起動時の文字モードを指定します        |

#### [画面印刷]

| TN32POOL-N32screen Control ንኺለቱንፈ              |                                       |
|------------------------------------------------|---------------------------------------|
| 一般   カラー   カーソル   日本語入力   画面印刷   トレース   パージョン情 |                                       |
| - 7判功名                                         |                                       |
| #¥printer-svr02¥EPSON LP-8300F                 | 選択                                    |
| - 用紙サイス*                                       |                                       |
| A4 210 × 297 mm 縦                              |                                       |
|                                                |                                       |
|                                                |                                       |
|                                                | · · · · · · · · · · · · · · · · · · · |
| UK 747/2/1                                     | 10/円(円)                               |

| プリンター名 | 画面印刷時に出力するプリンター名です |
|--------|--------------------|

### プロダクト:3270/セッションタイプ:PRT

[操作]

| ) PRT8024F                               | X                                                                                                    |  |
|------------------------------------------|----------------------------------------------------------------------------------------------------|--|
| 擦作 】設定 │トレース│ バージョン情報│                   |                                                                                                    |  |
| - システムメッセージ                              | PAT PAT PAT PAT PAT                                                                                                    |  |
| 7句ファイル(空): 末使用 <u>-</u><br>LU名: PRT8024F | <u><u><u>J</u><u></u><u></u><u></u><u></u><u></u><u></u><u></u><u></u><u></u><u></u><u></u><u></u><u></u><u></u><u></u><u></u><u></u></u></u> |  |

| PA1  | PA1 キー情報を送信します     |
|------|--------------------|
| PA2  | PA2 キー情報を送信します     |
| 中止   | 印刷を中止します           |
| リセット | プリンターセッションをリセットします |

### [設定]

| 💭 PRT8024F                        |                   |
|-----------------------------------|-------------------|
| ファイル(E) 設定(S) 表示(V) ヘルプ(H)        |                   |
| ■ + 1                             |                   |
| 🗳 PRT8024F                        | ×                 |
| 操作 設定 トレース バージョン情報                |                   |
| 出力先                               | [                 |
| [プリンタ] 選打                         | R                 |
| 711/29名                           |                   |
| ¥¥printer-svr02¥EPSON LP-8300F 選打 | R                 |
|                                   |                   |
| □ ダイレクトED刷 フジンタ・タイフ*: ESC/P       | <u></u>           |
|                                   |                   |
|                                   |                   |
| ¥¥printer~svr                     | 02¥EPSON LP-8300F |

| 出力先     | 出力先を設定します                  |
|---------|----------------------------|
| プリンター名  | 出力先プリンター名                  |
| ダイレクト印刷 | ダイレクト印刷の可否及びプリンタータイプを指定します |

### 8.2 5250 プロダクト

プロダクト:5250/セッションタイプ:CRT

画面を右クリックするとメニューが表示され、そのプロパティから詳細設定をおこなう事が可能で す。

[一般]

| N52screen Contro                    | I プロパティ                       | × |
|-------------------------------------|-------------------------------|---|
| 一般 カラー カーソル                         | ↓│日本語入力│画面印刷│トレース│バージョン情報│    |   |
| IPፖኑ レス:                            | 172.16.1.120                  |   |
| デバイス名:                              | 172.16.1.120                  |   |
| キーボート <sup>*</sup> 種別( <u>K</u> ):  | 106キーホート マ エッジスタイル(E): フラット ・ |   |
| ኑ <del>ラ</del> ッカースタイル( <u>T</u> ): | 実線                            |   |
| 7ォント( <u>O</u> ):                   | MS ゴシック                       |   |
|                                     |                               |   |
|                                     | OK キャンセル 適用(A)                |   |

| キーボード種別   | 使用するキーボードの種類を選択します |
|-----------|--------------------|
| トラッカースタイル | 範囲指定の際の枠線の形状を指定します |
| フォント      | 表示フォントを設定します       |
| エッジスタイル   | ウィンドウの形状を設定します     |

#### [カラー]

| -般 カラ- カーンル 目フ         | 本語入力   画面 | 印刷 トレース バージョン情報 |
|------------------------|-----------|-----------------|
| 文字 舌                   |           | サンフ°ル           |
| 文字 赤<br>文字 ピンク<br>文字 緑 |           | 文字 青            |
| 文字 水色<br>文字 黄色         |           | 桁区切り線の表示スタイル    |
| 文子 日<br>背景<br>フテータフライン |           | 実線              |
| ステータス背景<br>ステータス文字     | ~         | 選択(S) 省略時値(D)   |

左側のペインで、ホスト側から送られてくる色を指定し、右側の選択画面のパレットから実際の端末画 面上での対応(表示)する色を選択します。最後に適用ボタンをクリックしてください。(090410追記)

ここで画面の表示色を指定します。

[カーソル]

| N52screen Control 7¶ | <u>ስ'7</u> ብ           | X     |
|----------------------|------------------------|-------|
| →般   カラー カーンル   日:   | 本語入力 画面印刷 トレース バージョン情報 |       |
| カーソルの形状(S):          | BOX ▼                  | 1     |
| 挿入時カーンルの形状型          | //~7B0X ▼              |       |
| カーソルの点滅( <u>B</u> ): | しない                    |       |
| カーソル位置の表示(P):        | 行/桁                    |       |
|                      |                        |       |
|                      | OK きゃンパフル 適用(A         | <br>> |

| カーソルの形状    | カーソルの形状を指定します     |
|------------|-------------------|
| 挿入時カーソルの形状 | 挿入時のカーソルの形状を指定します |
| カーソルの点滅    | カーソルの点滅方法を指定します   |
| カーソル位置の表示  | カーソル位置の表示方法を指定します |
| ルーラー       | ルーラーの表示/非表示を設定します |

### [日本語入力]

| N52screen Control プロパティ                            |  |  |
|----------------------------------------------------|--|--|
| 一般   カラー   カーンル 日本語入力   画面印刷   トレース   バーション情報      |  |  |
| かな漢字変換の自動起動                                        |  |  |
| ☑ DBCS専用フィールト*(①) □ DBCS混用フィールト*(①)                |  |  |
| □ DBCS図形フィールト*(G) □ 加力ナシフトフィールト*(K)<br>半角/力ナで起動します |  |  |
|                                                    |  |  |
| ○ 定位置(C) ○ カーソル位置(S) 指定しない ▼                       |  |  |
|                                                    |  |  |
| OK <u>キャンセル</u> 適用(A)                              |  |  |

| かな漢字変換の自動起動 | かな漢字変換の自動起動の設定をおこないます  |
|-------------|------------------------|
| 入力位置        | 全角入力時の入力文字列の表示位置を指定します |
| 起動時のモード     | 起動時の文字モードを指定します        |

#### [画面印刷]

| N52screen Control プロパティ                         | × |
|-------------------------------------------------|---|
| 一般   カラー   カーンル   日本語入力   画面印刷   トレース   バージョン情報 |   |
| フリンタ名<br> ¥¥printer-svr02¥EPSON LP-8300F        |   |
| 用紙サイス <sup>*</sup><br>A4 210 x 297 mm<br>縦      |   |
| OK キャンセル 適用(A)                                  |   |

| プリンター名   | 画面印刷時に出力するプリンター名です |
|----------|--------------------|
| 印刷マージン設定 | 印刷時のマージンを指定します     |
| 印刷サイズ合せ  | 印刷サイズを用紙に合わせます     |
| 印刷サイズ    | 印刷の縮尺を設定します        |

### プロダクト:5250/セッションタイプ:PRT

### [操作]

| S250 Session2                         |                              |
|---------------------------------------|------------------------------|
| ファイル(E) 設定(S) 表示(V) ヘルプ(H)            |                              |
| S + 0 6 6 6 0 ↓ · A A                 | ?                            |
| 盧 - フ判ンタ・セッション制御                      | $\mathbf{X}$                 |
| 操作  設定   トレース   バージョン情報               |                              |
| _ <sup>(</sup> )ステムメッセージ <sup>*</sup> |                              |
|                                       |                              |
|                                       |                              |
|                                       |                              |
| プロファイル: 未使用 -                         |                              |
| IP7ドレス :                              |                              |
| デバイス名:                                | 印刷の中止                        |
|                                       |                              |
|                                       |                              |
| ¥¥                                    | printer-svru2#EPSON LP-8300F |

| 印刷の中止 | 印刷を中止します                  |
|-------|---------------------------|
| 復旧の通知 | 出力先プリンターに問題があり停止した場合、復旧をホ |
|       | ストに通知します                  |

### [設定]

| 🐖 P RT8024 F                                                                                       |                        |
|----------------------------------------------------------------------------------------------------|------------------------|
| ファイル(E) 設定(S) 表示(V) ヘルプ(H)                                                                         |                        |
| S + 1 5 B B B B · ↓ + 4 4 ?                                                                        |                        |
| 💣 PRT8024F                                                                                         |                        |
| 操作 設定 トレース   バージョン情報                                                                               |                        |
| 出力先とわ <sup>%</sup> >>>の設定<br>出力先: <u>第1424</u><br>コ <sup>311</sup> 29・9/12 <sup>1</sup><br>「這法範要 」 |                        |
| <ul> <li>「ファイル名に番号を付加する</li> </ul>                                                                 |                        |
| フリン5名<br>¥¥printer-svr02¥EPSON LP-8300F                                                            | 選択                     |
| ¥¥printe                                                                                           | r-svr02¥EPSON LP-8300F |

| 出力先とオノションの設定 | 出刀先を設定します                 |
|--------------|---------------------------|
| 出力先          | 出力先を指定します                 |
| プリンタータイプ     | ダイレクト印刷の場合、プリンタータイプを指定します |
| プリンタータイプ(右側) | 印刷用紙のタイプを指定します            |
| プリンター名       | 出力先プリンター名                 |

### 8.3 プロダクト共通

[バージョン情報]

| TN32POOL-N32screen                                                                                                    | Control フ*肌ハ*ティ                                                                                                    | × |
|----------------------------------------------------------------------------------------------------|----------------------------------------------------------------------------------------------------|---|
| <ul> <li>一般 カラー カーツル 日</li> <li>コンボ<sup>®</sup>ーネント</li> <li>N32TELNET</li> <li>N32SCREEN</li> <li>N32XFER</li> </ul> | 本語入力   画面印刷   トレース   ハーション情報  <br>  詳細情報<br>  ハーション: 1,0,1,8<br>  ファイル名: C*DOCUME <sup>®</sup> 1¥OTSUKA <sup>®</sup> 1.INT¥デスク <sup>®</sup><br>  説明: 3270 Telnet接続通信制御 |   |
|                                                                                                    | OK キャンセル 適用(A)                                                                                                    |   |

バージョン情報には、現在そのセッションで使用しているモジュールとバージョン。 及びモジュールが存在している場所が表示されます。 左側のリストでモジュールを選択する事により各モジュールのバージョンを調べる事ができます。

[トレース]

| TN32POOL-N32screen Control フ*肌ハ*ティ                         | × |
|------------------------------------------------------------|---|
| 一般   カラー   カーンル   日本語入力   画面印刷   トレース   バーション情報  <br>_ レベル |   |
| <ul> <li>▶ アフリケーション層(A)</li> <li>▶ 通信層(D)</li> </ul>       |   |
|                                                            |   |
|                                                            |   |
| OK キャンセル 適用(A)                                             |   |

| レベル     | トレースの採取レベルです。トレース採取時は全て    |
|---------|----------------------------|
|         | にチェックをつけます                 |
| バッファサイズ | トレースのバッファサイズです。            |
|         | 長いデータを採取する場合には 9999 を設定します |

## 9章. 設定ファイルについて

### 9.1 Setup.Inf

Setup.Inf は 8 章で説明したプロパティの設定やその他詳細なプロパティを保持する設定ファイルで す。このファイルはテキストエディタで直接編集でき、詳細な設定をおこなう事ができます。 Setup.Inf ファイルは FALCON インストールフォルダにあります。

| プロパティ名         | 説明               |
|----------------|------------------|
| [Falcon-Frame] | フレームセクション        |
| FrameType=MDI  | フレームタイプ(MDI/SDI) |

| 変更例:5250                                                  |                                                                                                    |
|-----------------------------------------------------------|----------------------------------------------------------------------------------------------------|
| [SESSION1]                                                | セッション番号を記述します。(1 から 26 まで)                                                                                                    |
| Product=5250                                              | プロダクトを指定します。(3270/5250/6680/560)                                                                                                    |
| SessionType=CRT                                           | CRT または PRT                                                                                                    |
| ConnectType=TELNET                                        | 通信手順を設定します。                                                                                                    |
| Telnet-IPAddress=172.16.1.120                             | ホストの IP を設定してください。                                                                                                    |
| Telnet-SessionType=Crt                                    | Crt または Prt                                                                                                    |
| Telnet-PortNumber=23                                      | ホストに接続する TCP ポート番号                                                                                                    |
| Telnet-TerminalType=IBM-5555-C01                          | ホストに接続するターミナルタイプ                                                                                                    |
| Telnet-KeepAlive=1                                        | ホストとの通信に KeepAlive を使用するかどうか<br>0:使用しない<br>1:使用する<br>Keepalive の間隔は OS の設定に依存します。初期値で<br>2 時間。変更するには OS のレジストリーを変更してく<br>ださい。マイクロソフト社の URL をご参照下さい。<br>http://support.microsoft.com/default.aspx?scid=kb;ja;4<br>02144#XSLTH3130121123120121120120 |
| Crt-MsgAlarm=n(ホストからのメッセ<br>ージ)<br>Crt-Alarm=n(ホストからのエラー) | 音に設定可能(5250 プロパティ)<br>(n は 0~6 の数字)<br>0:一般の警告音<br>1:なし<br>2:標準ピープ音<br>3:メッセージ(情報) ※<br>4:メッセージ(情報) ※<br>5:システムエラー※<br>6:メッセージ(問い合わせ) ※<br>※これら値はコントロールパネルのサウンドとオーディ<br>オデバイスのプロパティ内サウンドタグで設定されてい<br>る音が鳴ります。                                      |
| Crt-ScreenSize=1                                          | 1:画面サイズ : 27×132                                                                                                    |
| Crt-GaijiFileName=C:¥HOSTCODE.F68                         | 外字を使用する場合、外字コードとホストコードを紐付<br>けするテーブルファイル(フルパス)                                                                                                    |
| Crt-TraceSwitch=1                                         | トレース機能<br>1:ON<br>0:OFF(デフォルト)<br>(プリンターの場合は、Prt-TraceSwitch=1/<br>通信層レベルの場合 Telnet-TraceSwitch=1)                                                                                                    |
| Screen-LocalSave=1                                        | 終了時の保管<br>1:ON (デフォルト)<br>0:OFF<br>(プリンターの場合は、Printer- LocalSave=1)                                                                                                    |

| Screen-SaveWindowPos=1                                         | 終了時の画面位置保存<br>1:ON                                                                                                    |
|----------------------------------------------------------------|----------------------------------------------------------------------------------------------------|
|                                                                | 0:OFF(デフォルト)<br>(プリンターの場合は、Printer- SaveWindowPos=1)                                                                                                    |
| Screen-SaveWindowPosiRefer=1                                   | 終了時設定プロパティの保存方法を指定します.<br>(「終了時の位置保管をおこなう」または「終了時の設定<br>保管をおこなう」指定された場合のみ有効)<br>0:通常保存<br>1:LU 名毎に保存<br>2:ウィンドウ・タイトル毎に保存                                  |
| Screen-AutoStartMacroName<br>=C:¥ogon.mcr                      | 自動実行マクロ マクロファイル(フルパス)                                                                                                    |
| Screen-KeyCustString=<br>RETURN=CTRL+ENTER,<br>INSERT=CTRL+INS | キーボードカスタマイズ ([機能]=[割り当てるキー]の<br>組み合わせ)                                                                                                    |
| Mcr-Use=1                                                      | マクロ機能を使用する(マクロメニューの表示)                                                                                                    |
| FunctionCust-Use=1                                             | ファンクションバーカスタマイズ許可<br>1:ON<br>0:OFF(デフォルト)<br>1に設定するとセッション画面上で右クリックしたとき<br>「カスタマイズ=>ファンクションバー」が有効になりま<br>す。                                                |
| HotspotCust-Use=1                                              | ホットスポットカスタマイズ許可<br>1:ON<br>0:OFF(デフォルト)<br>1に設定するとセッション画面上で右クリックしたとき<br>「カスタマイズ=>ホットスポット」が有効になります。                                                        |
| KeyCust-Use=1                                                  | キーボードカスタマイズ許可<br>1:ON<br>0:OFF(デフォルト)<br>1に設定するとセッション画面上で右クリックしたとき<br>「カスタマイズ=>キーボード」が有効になります。                                                            |
| ToolBarCust-Use=1                                              | ツールバーカスタマイズ許可<br>1:ON<br>0:OFF(デフォルト)<br>1に設定するとセッション画面上で右クリックしたとき<br>「カスタマイズ=>ツールバー」が有効になります。                                                            |
| Screen-FalconKey=1                                             | テンキーの四則演算キー (/*+-)を刻印どおりにする<br>設定<br>この設定をおこなった場合、FM,DUP,Field+,Field-の<br>割り当ては<br>以下のように変更されます。(すべてテンキーの/*-+で<br>す)<br>Ctrl + /<br>Ctrl + +<br>Ctrl + + |

変更例:3270

| [SESSION1]                       | セッション番号を記述します。(1 から 26 まで)                                                                                                    |
|----------------------------------|----------------------------------------------------------------------------------------------------|
| Product=3270                     | プロダクトを指定します。(3270/5250/6680/560)                                                                                                    |
| SessionType=CRT                  | CRT または PRT                                                                                                    |
| ConnectType=TELNET               | 通信手順を設定します。                                                                                                    |
| Telnet-IPAddress=172.16.1.63     | ホストの IP を設定してください。                                                                                                    |
| Telnet-SessionType=Crt           | Crt または Prt                                                                                                    |
| Telnet-PortNumber=23             | ホストに接続する TCP ポート番号                                                                                                    |
| Telnet-TerminalType=IBM-3278-2-E | ホストに接続するターミナルタイプ                                                                                                    |
| Telnet-WSType=etc(RFC1647)       | ホストに接続する WS タイプ<br>"TCP/IP(MVS,VM)"<br>"IBM2216"<br>"OCS I"<br>"OCS II"<br>"7500 CIP"<br>"MEMOREX1174"<br>"SURE TNServer"<br>"SNA Server"<br>"SNA Server"<br>"PATHWORKS",<br>"GATE/XT",<br>"etc(RFC1646)",<br>"etc(RFC1647)" |
| Telnet-LuName=                   | ホストに接続する LU 名(省略可)                                                                                                    |

#### 9.2 FalCust.Inf

FalCust.Inf はメニューの表示を制御するための設定ファイルです。 このファイルはテキストエディタで直接編集でき、メニュー表示に関連する設定をおこなう事がで きます。FalCust.Inf ファイルは FALCON インストールフォルダにあります。

; メニュー Disable/Enabel 制御 ファイル ; 0=Disable or 1=Enable (初期値 1)の値が有効です。 [ファイル] セッションの新規作成=1 セッションの削除=1 セッション開く=1 閉じる=1 印刷=1 アプリケーションの終了=1 [編集] コピー=1 貼り付け=1 すべて選択=1 [マクロ] 再生=1 終了=1 記録開始=1 [設定] 通信設定=1 [表示] セッションバー=1 ツールバー=1 ファンクションバー=1 ステータスバー=1 [ウィンドウ] 重ねて表示=1 並べて表示=1 アイコンの整列=1 [ヘルプ] バージョン情報=1 [ツールバー] セッションを開く=1 接続=1 切断=1 印刷=1 ⊐ ピ—=1 貼り付け=1 ファイル送信=1 ファイル受信=1 マクロ再生=1 マクロ記録=1 フォントサイズ拡大=1 フォントサイズ縮小=1 次ページ=1 重ねて表示=1 並べて表示=1 キーボードヘルプ=1 [キーボード] 次に進む=CTRL+A 前に戻る=SHIFT+CTRL+A

### 10 章.ユーザーへの展開

キーボード設定などのカスタマイズ情報の設定は、Administrator でログインし設定します。 その設定をユーザーでも使用できるようにするために、設定ファイルをコピーします。 エクスプローラを開き、

c:¥Document and Settings¥Administrator¥Application Data¥InterCom¥falcon.net¥001¥配下にある全ての ini ファイルを c:¥Document and Settings¥User¥Application Data¥InterCom¥falcon.net¥001¥にコピー します。

このとき c:¥Document and Settings¥All User¥Application Data¥…にコピーしても設定は有効になりません。複数ユーザーで使用する場合はユーザー毎にコピーする必要があります。

プリンターセッション設定時の留意点について

出力先プリンターは初期値で OS のプリンターで設定されている「通常使うプリンター」が最初表示されます。「通常使うプリンター」以外を設定すると、セッションを閉じるときに、次のダイアログが表示され、ファイルの保存先を聞かれます。

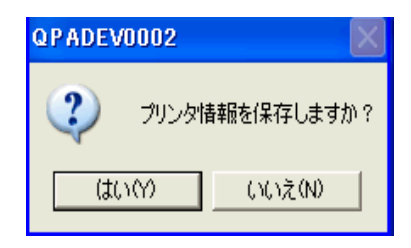

このとき、展開するユーザーにも同じプリンター設定を使用する場合は、該当のユーザーが書き込み権限を持つフォルダーを指定してください。通常ユーザー権限(User)で書き込み権限を持つフォルダーは、 c:¥Document and Settings¥User¥配下になります。

そのプリンター情報ファイルのアドレスは、

c:¥Document and Settings¥Administrator¥Application Data¥InterCom¥falcon.net¥001¥nxxprinter.ini に保 存されますので、プリンターを変更するたびに nxxprinter.ini をユーザー毎のフォルダーにコピーする必 要があります。

ファイル保存のタイミング

SecureTerminal シリーズをご使用の場合は、ファイル保存は Administrator 権限を持つユーザーがシャットダウンするタイミングでおこなわれます。

設定ファイルのパスについて

XPE、WES2009版とWES7, Win10版では設定ファイルのパスが異なります。

設定ファイルのパスは適宜読み替えてください。

XPE、WES2009版

c:¥Document and Settings¥[ユーザーアカウント]¥Application Data¥InterCom¥falcon.net¥001 WES7版、Win10版

c:¥Users¥[ユーザーアカウント]¥AppData¥Roaming¥InterCom¥falcon.net¥001

## 11章・トレースの採取方法

トレースを採取する場合、WindowsにAdministratorでログインし、FALCONのセッションをトレース 採取状態にしておきます。(<u>8.3 プロダクト共通</u>をご参照ください) デスクトップ上にある FALCON トレースアイコンを Internet Explorer で起動します。

1) ALCON for APTi 上でトレース機能をオンにします。

ディスプレイセッションの場合

- ・セッション画面上で右クリックし「プロパティ」を開いてください
- ・トレースタグを選択し「通信層」にチェックをしてください
- ・データサイズが大きい場合はバッファサイズ(9999)を変更してください。
- ・「適用(A)」ボタンをクリックしてください

| <b>2</b> 192 168 124 52    |                                                 | _ D X      |
|----------------------------|-------------------------------------------------|------------|
| ファイル(F) 編集(E) マクロ(N        | 1) 設定(G) 表示(V) へにプ(H)                           |            |
|                            |                                                 |            |
| MAIN                       | 0\$/400 メイン・メニュー                                | PF1        |
| 次から1つを運                    | ジステム STOU781E<br>観日してください。                      | PF2        |
| 1 4-                       | N52screen Control 7*0/*77                       | PF3<br>PF4 |
| 2 7 7                      | →般   カラー   カーソル   日本語入力   画面印刷   トレース   パージョン時報 | PF5        |
| 3. 汎用:                     |                                                 | PF6        |
| 5. 20                      | 「レヘジル                                           | PF7        |
| b. 通信<br>7. シス·            | 〒 77%ケーション層(A)                                  | PF8        |
| 8. 問題:                     | ☑ 通信層(D)                                        | PF9        |
| 10. 情報:                    |                                                 | Next       |
| 11. ISER                   |                                                 |            |
| 90. サイ                     |                                                 |            |
| 選択項目また                     |                                                 |            |
|                            |                                                 |            |
| F3= 終了 F4=<br>F23= 初期 ⊀=1- | =ブロンブト F9=コマンドの複写 F12=取り消し F13=情報援助<br>-の設定     |            |
| (C) COPYRIGHT              | IBM CORP. 1980, 2003.                           |            |
| M#                         | WW 英数半角 930 1 b 20/00/                          |            |
| 5250-1 5250-2 3270-3       | 3270-4                                          |            |
| 10                         | HP Laser Jet IIIP 1 ディスプレイ 1921                 | 68.124.52  |

プリンターセッションの場合

- トレースタグを選択し「通信層」にチェックをしてください
- · データサイズが大きい場合はバッファサイズ(9999)を変更してください。

| ■ QPADEV0001<br>フライル(F) 設定(S) 表示(V) ヘルフ*(H) |        | -OX           |
|---------------------------------------------|--------|---------------|
|                                             |        |               |
| □ 手 4                                       |        |               |
|                                             |        |               |
| 🖞 🕼 💕 🗒 🥵 ோ                                 | 1 7929 | QPADEV0001 // |

これらの設定は FALCON for APTi の再起動後に有効となります。

- 2) FALCON for APTi を再起動し、ホストからデータを送ってください
- 3) デスクトップ上にある FALCON トレースアイコンを起動しデータを取得します ・「Telnet 層」にチェックをしてください
  - ・「データ更新」ボタンをクリックしてください

| 🗿 FALCON トレース表示 - Microsoft Internet Explorer                                                                                                    |                                                                                                    |
|----------------------------------------------------------------------------------------------------|----------------------------------------------------------------------------------------------------|
| ファイル(E) 編集(E) 表示(V) お気に入り(A) ツール(I) ヘルプ(H)                                                                                                    | an an an an an an an an an an an an an a                                                                                                    |
| 🕞 戻る 🔹 🕑 · 💌 🗟 🏠 🔎 検索 🧙 お気に入り 🤣 😂 🛃                                                                                                    |                                                                                                    |
| アドレス(①) 🛃 C¥Documents and Settings¥Administrator¥デスクトップ¥Trace.htm                                                                                                    | Not with the second second secon |
| データ更新 表示更新 データ保存 テキスト保存 データオーブン                                                                                                    |                                                                                                    |
| □アブリ層 □SNA層 □SNAサーバー層 ☑Telnet層 □Lic層                                                                                                    |                                                                                                    |
| □ API層 □ ConnectX層                                                                                                    |                                                                                                    |
| <pre>(06/01/17 16:24:58.19) セッジョン 1 (CON) 接続( ネゴジエージョン )[ 63 byte ]<br/>接続IP7ト<sup>5</sup>U2:192.168.124.5 ホ<sup>5</sup>-ト7ト<sup>5</sup>U2:23<br/>5-ミオルタイブ*:IBM-5555-C01 LU2-L:<br/>(06/01/17 16:24:58.82) セッジョン 1 (CRT) 受信( EBCDIC ユート<sup>*</sup> )[ 8 byte ]<br/>FF FD 27 FF FD 18<br/>(06/01/17 16:24:58.82) セッジョン 1 (CRT) 送信( EBCDIC ユート<sup>*</sup> )[ 8 byte ]<br/>FF FB 27<br/>(06/01/17 16:24:58.43) セッジョン 1 (CRT) 送信( EBCDIC ユート<sup>*</sup> )[ 8 byte ]<br/>FF FB 18<br/>(06/01/17 16:24:58.64) セッジョン 1 (CRT) 受信( EBCDIC ユート<sup>*</sup> )[ 8 byte ]<br/>FF FA 27 01 03 49 42 4D-52 53 45 45 44 37 06 9Fof(れヤ・・.07)<br/>3A 94 CC 1C 8B 00 03 44-45 58 4E 41 4D 45 01 03 .テ, ・ッ+*(・</pre> |                                                                                                    |
| 次に表示更新ボタンを押すと先頭ページに戻ります. 1/ 1 パージ 💌                                                                                                    |                                                                                                    |
| 🥶 ページが表示されました                                                                                                    | 😏 My Computer                                                                                                    |

「テキスト保存」ボタンをクリックし、保存したファイルに適当な名前をつけてください

| 🗿 FALGON トレース表示                                                                                                    | . – Microsoft Int                                                                                                   | lernet Explorer                                                                                                    |               |
|----------------------------------------------------------------------------------------------------|----------------------------------------------------------------------------------------------------|----------------------------------------------------------------------------------------------------|---------------|
| ファイル(F) 編集(E) 表示                                                                                                    | (0) お気に入り(A)                                                                                                    | シール(T) ヘルプ(H)                                                                                                    | <u>At</u>     |
| () Ro · () · 🖹                                                                                                    | 2 🟠 🔎                                                                                                    | 検索 👷 お気に入り 🔗 🎯 🎯 🔜                                                                                                    |               |
| アドレス(D) C¥Document                                                                                                    | s and Settings¥Adm                                                                                                  | inistrator¥デスクトップ¥Trace.htm                                                                                                    | を まままで        |
| データ更新 表示更                                                                                                    | 新 データ保存                                                                                                    | - 「テキスト保存」「データオーブン」                                                                                                    | <u>^</u>      |
| □アブリ層 □SNA                                                                                                    | 名前を付けて保存                                                                                                    |                                                                                                    | 22            |
| □ API層 □Connec                                                                                                    | 保存する場所(D)                                                                                                    | 🕑 F251-97 💌 🖛 💼 (                                                                                                    | * <b>•</b>    |
| (06/01/17 16:24:58.18)<br>発統[P75'1ス:192.168.12<br>タージルタイク*:16W-5555-001<br>(06/01/17 16:24:58.32)<br>FF FD 27<br>(06/01/17 18:24:58.32)<br>FF FD 27<br>(06/01/17 18:24:58.32)<br>FF FB 27 | マイ ドキュメント<br>マイ コンピュータ<br>マイ ネットワーク<br>ファイル名(W):                                                                    | data01.txt                                                                                                    | 保存の           |
| FF FB 18                                                                                                    | ファイルの種類(T):                                                                                                    | トレーステキスト ファ(ル(*.txt) ▼                                                                                                    | キャンセル         |
| 108/01/17 18:24:58.84)<br>FF FA 27 0<br>3A 94 CC 1<br>(06/01/17 16:24:58.64)<br>FF FA 27 0<br>3A 94 CC 1<br>3A 94 CC 1                                                                    | 1 03 49 42 4D-52 9<br>C 8B 00 03 FF-F0 9<br>セッション 1 (CRT<br>0 03 49 42 4D-52 9<br>C 8B 00 03 44-45 9<br>先頭ページに戻ります。 | 33 45 45 44 37 D6 9Fof(オ*・07<br>〒 FA 18 01 FF F0 .テ 0 0<br>)送信(EBCDIC コード)[ 70 byte ]<br>34 54 54 44 37 D6 9Fof(オ*・.07<br>56 4E 41 4D 45 01 03 .テ・ヮ+。(・<br>1/ 1ペーンジ ♥ |               |
| あ めっぱがまごさわました                                                                                                    | news and an addition                                                                                                |                                                                                                    | Mi Committee  |
| EL CONSCILCTION OF                                                                                                    |                                                                                                    |                                                                                                    | 3 My Computer |

注) セキュリティ保護のためのバーが表示されていたら、クリックし「ブロックされているコンテ ンツの許可」をしてください。

| 🚰 FALCONトレース表示 - Microsoft Internet Explorer                                                       |                            |           |
|----------------------------------------------------------------------------------------------------|----------------------------|-----------|
| ファイル(F) 編集(E) 表示(V) お気に入り(A) ツール(T) ヘルプ(H)                                                         | 20                         |           |
| ③ 戻る - ○ - ▲ 2  ○ 検索 ☆ お気に入り  ○ レー ● □                                                             |                            |           |
| アドレス(D) 🛃 C.¥Documents and Settings¥Administrator¥デスクトップ¥Trace.htm                                 | 移動 リンク ※                   |           |
| ● セキュリティ保護のため、コンピュータにアクセスできるアクティブ コンテンツは表示されないよう、Internet Explorer で制限されています。オブション<br>こをクリックしてください | を表示するには、こ ×<br>ブロックされているエン | デンツを許可(A) |
|                                                                                                    | 危険性の説明(W)                  |           |
| テータ更新 表示更新 データ保存 デキスト保存 データオーブン                                                                    | 情報バーのヘルプ(H)                |           |
| 図アプリ層 □SNA層 □SNAサーバー層 □Telnet層 □Lic層                                                               |                            |           |

- 4) 保存したテキストファイルをフラッシュメモリーなどへコピーしてからご提供ください。
- 5) FALCON for APTi上でトレース機能をオフにしてください。 なお、データの取得が終了したら1)の手順をご参照いただき、トレースのチェックをはずしてく ださい。チェックをつけたままの場合には、常にメモリーがその分消費されます。

補足:

トレースデータは、指定されたバッファサイズに達すると、古いデータから順に上書きされます。 また、バッファは電源を切るまでクリヤされることはありません。

### Appendix 1 (キーマップ一覧) 5250

注意:以下のキーマップー覧表中の「IBM5250キーボード」の欄は各機能の参照用です。SecureTerminal に接続するキーボードの設定は、「101/106キーボード」の欄を参照してください。

| J2J0 L |           |                                                                                                    |                                 |                                               |
|--------|-----------|----------------------------------------------------------------------------------------------------|---------------------------------|-----------------------------------------------|
|        | 機能        | 機能説明                                                                                                | IBM5250<br>キーボード                | 101/106<br>キーボード                              |
| 1      | Attn      | 現在の表示装置の活動を中断し、登録済<br>みの新しい機能に制御を移します                                                               | Attn                            | ESC                                           |
| 2      | Dup       | 複写可能フィールドにおいてこのキーを<br>入力すると、そのフィールドを"*"で埋め<br>ます。実行キーを入力すると前のフィー<br>ルドの内容をこのフィールドに複写しま<br>す。        | Dup                             | *                                             |
| 3      | 実行        | 入力されたデータをホストに送信しま<br>す。                                                                             | 実行                              | 右の <u>Ctrl</u><br>または <u>Enter</u><br>(テンキー部) |
| 4      | 取消        | 挿入モード、システム要求または、エラ<br>ーによってロックされたキーボードを解<br>除します。                                                   | 取消                              | 左の <u>Ctrl</u>                                |
| 5      | Erase EOF | 数モードでこのキーを押すとカーソルの<br>現在位置からそのフィールドの終わりま<br>でブランクを挿入します。                                            | ↑+ <u>改行</u><br>または<br>EraseEOF | End                                           |
| 6      | ErInp     | 変更したすべての入力フィールドのデー<br>タを消去し、カーソル位置をホーム位置<br>に移動します。                                                 | 前面キー<br>+<br>ErInp              | Shift + End                                   |
| 7      | FieldExit | カーソル位置を現在位置からその入力フ<br>ィールドの最終桁までブランクを挿入し<br>て、次に移動します。右寄せフィールド<br>においては、カーソル位置の左にあるデ<br>ータが右に移動します。 | 改行                              | Enter                                         |
| 8      | Field +   | Field Exit と同じ機能を持っています。                                                                            | ↓<br>または<br>+<br>(テンキー部)        | <br>(テンキー部)                                   |
| 9      | Field-    | 符合つきフィールドの最後に"-"を入れま<br>す。数字フィールド以外でこのキーを入<br>力するとエラーになります。                                         | <br>(テンキー部)                     | <br>(テンキー部)                                   |
| 10     | Help      | ホストにヘルプメッセージを要求しま<br>す。                                                                             | UF1                             | Alt + F1                                      |
| 11     | ホスト印刷     | 現在表示されている画面をホスト経由で<br>印刷します。                                                                        | ページ印刷                           | Alt + Pause                                   |
| 12     | SO/SI 表示  | SO/SI 文字を表示します。                                                                                     | UF3                             | Crt + F1                                      |
| 13     | SO/SI 挿入  | 択一・混用フィールドに感じを入力する<br>場合に使用します。                                                                     | 単語登録                            | Ctrl + F8                                     |

| 14 | SpaceEOF | カーソル位置からrフィールドの終わり<br>  までのすべての文字を空白に置き換えま<br>  す。   | 該当キーなし                    | 未定義               |
|----|----------|------------------------------------------------------|---------------------------|-------------------|
| 15 | PageDown | 次のページの内容を表示します。                                      | 該当キーなし                    | 未定義               |
| 16 | PageUp   | 前ページの内容を表示します。                                       | 該当キーなし                    | 未定義               |
| 17 | RollDown | 次のページの内容を表示します。                                      | <u>前ページ</u><br>または<br>PA2 | PageUp            |
| 18 | RollUp   | 前ページの内容を表示します。<br> <br>                              | <u>次ページ</u><br>または<br>PA1 | PageDown          |
| 19 | SysRq    | 処理中の対話式ジョブを中断します。                                    | 前面キー<br>+<br>SysRg        | Shift<br>+<br>Esc |
| 20 | Test     | サイン・オン画面においてこのキーを使<br>用すると、ホストにオンラインテスト要<br>求を送信します。 | 前面キー<br>+<br>CrSell       | Alt<br>+<br>F12   |
| 21 | FM       | 複写可能フィールドにおいて、フィール<br>ドマーク記号を入力します。                  | FM<br>(テンキー部)             | <br>(テンキー部)       |

#### PA +-、PF +-

|   | 機能            | 機能説明                                    | IBM5250<br>キーボード       | 101/106<br>キーボード               |
|---|---------------|-----------------------------------------|------------------------|--------------------------------|
| 1 | PA1           | 設定されている信号ホストのアプリケー<br>ションに送信します。        | 該当キーなし                 | 未定義                            |
| 2 | PA2           | 設定されている信号ホストのアプリケー<br>ションに送信します。        | 該当キーなし                 | 未定義                            |
| 3 | PA3           | 設定されている信号ホストのアプリケー<br>ションに送信します。        | 該当キーなし                 | 未定義                            |
| 4 | PF1~<br>PF12  | 適用業務プログラムによって各キーに割<br>り当てられた指令機能を実行します。 | F1 ~ F12               | F1 ~ F12                       |
| 5 | PF13~<br>PF24 | 適用業務プログラムによって各キーに割<br>り当てられた指令機能を実行します。 | 前面 +F1<br>~<br>前面 +F12 | SHIFT + F1<br>~<br>SHIFT + F12 |

編集キー

|   | 機能 | 機能説明            | IBM5250<br>キーボード | 101/106<br>キーボード                |
|---|----|-----------------|------------------|---------------------------------|
| 1 | 挿入 | 入力モードに切り替えます。   | 挿入               | Insert<br>または<br>Ins<br>(テンキー部) |
| 2 | 削除 | カーソル上の文字を削除します。 | 削除               | Delete<br>または<br>Del<br>(テンキー部) |

| 3  | BackSpace    | カーソルを1文字分左へ移動し、カーソ<br>ル位置の文字を削除します。                                              | 該当キーなし        | 未定義                     |
|----|--------------|----------------------------------------------------------------------------------|---------------|-------------------------|
| 4  | BackTab      | カーソル位置を現在の入力フィールドの<br>先頭に移動します。既に入力フィールド<br>の先頭に位置している場合は前の入力フ<br>ィールドの先頭に移動します。 | (↑) + ₹       | Shift + Tab             |
| 5  | BackTabWord  | カーソル位置を文字列の最初の文字位置<br>に移動します。                                                    | 該当キーなし        | 未定義                     |
| 6  | キャラクタ<br>後退  | カーソル位置を1つ前の位置に移動しま<br>す。                                                         | 後退            | BackSpace               |
| 7  | キャラクタ<br>前進  | カーソル位置を1つ先の位置に移動しま<br>す。                                                         | ↑ + 後退        | Shift<br>+<br>BackSpace |
| 8  | 高速カーソル↑      | カーソル位置を上に3行分移動します。                                                               | + ↑           | Shift +                 |
| 9  | 高速カーソル↓      | カーソル位置を下に3行分移動します。                                                               | +↓            | Shift + ↓               |
| 10 | 高速カーソル→      | カーソル位置を右に3桁分移動します。                                                               | (↑) + →       | Shift + →               |
| 11 | 高速カーソル←      | カーソル位置を左に3桁分移動します。                                                               | + ←           | Shift + ←               |
| 12 | Home         | カーソル位置をホーム位置(画面における<br>最初の入力フィールドの先頭)に移動しま<br>す。                                 | 5             | Home                    |
| 13 | 改行           | カーソル位置を現在位置から次の行の入<br>カ位置に移動します。                                                 | Esc           | Shift + Enter           |
| 14 | Tab          | カーソル位置を次の入力フィールドの先<br>頭に移動します。                                                   | ₹             | Tab                     |
| 15 | TabWord      | カーソル位置を次の文字列の最初の文字<br>位置に移動します。                                                  | 該当キーなし        | 未定義                     |
| 16 | カーソル<br>上移動↑ | カーソル位置を上に1行分移動します。                                                               | <u>↑</u>      | <u>↑</u>                |
| 17 | カーソル<br>下移動↓ | カーソル位置を下に1行分移動します。                                                               |               |                         |
| 18 | カーソル<br>右移動→ | カーソル位置を右に1桁分移動します。                                                               | $\rightarrow$ | $\rightarrow$           |
| 19 | カーソル<br>左移動← | カーソル位置を左に1桁分移動します。                                                               | Ę             | F                       |

### 固有キー

|   | 機能           | 機能説明                     | IBM5250<br>キーボード    | 101/106<br>キーボード |
|---|--------------|--------------------------|---------------------|------------------|
| 1 | カラーモード<br>切替 | カラーモードと単色モードを切り替えま<br>す。 | 割込み                 | Ctrl]+F2         |
| 2 | カーソル切替       | カーソル形式を切り替えます。           | 前面キー<br>+<br>AltCsr | Alt + F11        |

| 3  | 文字モード切替    | カタカナ文字セットと英数小文字セット<br>を切り替えます。      | Ctrl + F12                 | <u>Ctrl</u> + F12 |
|----|------------|-------------------------------------|----------------------------|-------------------|
| 4  | ローカル印刷     | 画面をハードコピーします。                       | 前面 <i>キー</i><br>+<br>ページ印刷 | Shift + Pause     |
| 5  | 編集 —<br>複写 | 選択された範囲内の文字をクリップボー<br>ドへ複写します。      | 該当キーなし                     | 未定義               |
| 6  | 編集 —<br>貼付 | クリップボードからカーソル位置に文字<br>を貼り付けます。      | 該当キーなし                     | 未定義               |
| 7  | 編集 一<br>切取 | 選択された範囲内の文字を切り取り、<br>クリップボードへ複写します。 | 該当キーなし                     | 未定義               |
| 8  | 範囲指定<br>→  | 選択範囲の矩形を右方向へ拡大・縮小し<br>ます。           | 該当キーなし                     | 未定義               |
| 9  | 範囲指定<br>←  | 選択範囲の矩形を左方向へ拡大・縮小し<br>ます。           | 該当キーなし                     | 未定義               |
| 10 | 範囲指定<br>↑  | 選択範囲の矩形を上方向へ拡大・縮小し<br> ます。          | 該当キーなし                     | 未定義               |
| 11 | 範囲指定<br>↓  | 選択範囲の矩形を下方向へ拡大・縮小し<br>ます。           | 該当キーなし                     | 未定義               |
| 12 | 範囲移動<br>→  | 選択範囲の矩形を右方向へ移動します。                  | 該当キーなし                     | 未定義               |
| 13 | 範囲移動<br>←  | 選択範囲の矩形を左方向へ移動します。                  | 該当キーなし                     | 未定義               |
| 14 | 範囲移動<br>↑  | 選択範囲の矩形を上方向へ移動します。                  | 該当キーなし                     | 未定義               |
| 15 | 範囲移動<br>↓  | 選択範囲の矩形を下方向へ移動します。                  | 該当キーなし                     | 未定義               |

### .3270

注意:以下のキーマップー覧表中の「IBM3270 キーボード」の欄は、各機能の参照用です。SecureTerminal に接続するキーボードの設定は、「101/106 キーボード、5576-002/003 キーボード」の欄を参照してく ださい。

3270 モード固有キー

|    | 機能             | 機能説明                        | IBM3270<br>キーボード | 101/106<br>キーボード<br>5576-002/003<br>キーボード |
|----|----------------|-----------------------------|------------------|-------------------------------------------|
| 1  | 画面消去           | 画面全体の消去                     | Clear            | Pause<br>Ctrl + Z^° - Z                   |
| 2  | 初期化            | 画面の初期化                      | SysRq            | Shift + Esc                               |
| 3  | カーソル選択         | カーソル選択<br>フィールドの探知          | CrSel            | Alt + F9<br>Alt + Ctrl + F9               |
| 4  | フィールド消去        | カーソル位置からフィールドの末尾まで<br>を消去する | Erase EOF        | End                                       |
| 5  | 無保護フィール<br>ド消去 | 全無保護フィールド内の消去               | ErInp            | Shift + End                               |
| 6  | アテンション         | ホストにアテンション信号を通知する           | Attn             | Esc                                       |
| 7  | PF1~PF12       | プログラムファンクションキーの通知           | F1 ~ F12         | F1 ~ F12                                  |
| 8  | PF13~PF24      |                             | PF13~PF24        | Shift + F1 ~<br>Shift + F12               |
| 9  | 入力禁止解除         | 印刷中の入力禁止状態解除                | DvCncl           | Shift + Ctrl                              |
| 10 | DUP            | 画面に Dup コードを付ける             | Dup              | Shift + Insert                            |
| 11 | FM             | 画面に FM コードを付ける              | FM               | Shift + Home                              |
| 12 | SO/SI 表示       | SO/SI 文字と補足空白文字を表示する        | <u>SO/SI</u>     | <u>Ctrl</u> + <u>F1</u>                   |
| 13 | カラー切替          | 基本カラーモードの切り替え               | -                | 未定義※                                      |
| 14 | 文字モード<br>切替    | 基本文字モードと代替文字モードの切り<br>替え    | -                | Ctrl + F3                                 |
| 15 | カーソル位置         | カーソル位置の表示                   | -                | 未定義※                                      |
| 16 | グラフィック<br>カーソル | グラフィックカーソルの表示               | -                | 未定義※                                      |

※ 未定義の機能は、キーボードカスタマイズで任意のキーに割り付けることが可能です。

3270 モード編集キー

|   | 機能     | 機能説明        | IBM3270<br>キーボード | 101/106<br>キーボード<br>5576-002/003<br>キーボード                   |
|---|--------|-------------|------------------|-------------------------------------------------------------|
| 1 | 挿入モード  | 編集モードを挿入にする | 挿入               | [Insert]<br>テンキーの [Ins<br>Shift] +<br>テンキーの<br>0            |
| 2 | 文字削除   | 文字を1文字削除する  | 削除               | Delete<br>Shift + Delete<br>テンキーの Del<br>Shift +<br>テンキーの 0 |
| 3 | ルーラー表示 | ルーラーの表示・非表示 | Rule             | Ctrl + Home                                                 |

101/106、5576-002/003 キーボードでの、テンキー+数字は、NUM LOCK 状態での割り当てになります。

|   | 機能                | 機能説明              | IBM3270<br>キーボード | 101/106<br>キーボード<br>5576-002/003<br>キーボード |
|---|-------------------|-------------------|------------------|-------------------------------------------|
| 1 | カーソル移動<br>(ピクセル)  | カーソルを文字・ピクセル単位に移動 | $\uparrow$       | r > 7 > 7 > 7 > 7 > 7 > 7 > 7 > 7 > 7 >   |
|   |                   |                   |                  | ←<br>〒ンキーの←<br>Shift + テンキーの<br>4         |
|   |                   |                   |                  | ♪<br>テンキーのฏ                               |
|   |                   |                   | IJ               | []<br>テンキーの[]<br>Shift]+ テンキーの<br>2       |
|   |                   |                   | 後退               | Backspace<br>Shift +<br>Backspace         |
| 2 | カーソル移動<br>(フィールド) | カーソルをフィールド単位に移動   |                  | 「Tab<br>Shift」+ テンキーの<br>士                |
|   |                   |                   |                  | Shift + Tab                               |

カーソル移動キー

| 3 | カーソル移動<br>(次行) | カーソルを次行以降の最初のフィールド<br>に移動 | 改行 | Enter<br>Shift + Enter          |
|---|----------------|---------------------------|----|---------------------------------|
| 4 | カーソル移動<br>(先頭) | カーソルを画面の最初のフィールドに移<br>動   |    | Home<br>テンキーの Home<br>Shift + 7 |

シフトキー

| 1 | 1          |                   |               |                                           |
|---|------------|-------------------|---------------|-------------------------------------------|
|   | 機能         | 機能説明              | IBM3270<br>キー | 101/106<br>キーボード<br>5576-002/003<br>キーボード |
| 1 | 入力文字切替<br> | 入力モードの英数/カタカナ切り替え | 英数、カナ         |                                           |
| 2 | 大文字入力      | 入力モードの大文字英字       | CAPS          |                                           |
| 3 | 組合わせ入力     | 他のキーとの組み合わせ       | 前面、<br>①,Ctrl |                                           |

システムキー

|   | 機能     | 機能説明      | IBM3270<br>キーボード | 101/106<br>キーボード<br>5576-002/003<br>キーボード |
|---|--------|-----------|------------------|-------------------------------------------|
| 1 | 入力禁止解除 | 入力禁止状態の解除 | 取消               | 左 Ctrl<br>Shift +左 Ctrl                   |
| 2 | 画面印刷   | 画面印刷      | グラフィック印刷         | 未定義                                       |

クリップボード関連キー

|   | 機能   | 機能説明    | IBM3270<br>キーボード | 101/106<br>キーボード<br>5576-002/003<br>キーボード |
|---|------|---------|------------------|-------------------------------------------|
| 1 | 複写   | 複写      | Edit-copy        | 左 Ctrl + Insert                           |
| 2 | 貼り付け | 貼り付け    | Edit-paste       | 左 Ctrl + Shift<br>+<br>[Insert]           |
| 3 | 切り取り | 切り取り    | Edit-cut         | Shift + Delete                            |
| 4 | 範囲指定 | 範囲指定(右) | Mark right       | Shift + →                                 |
| 5 | 範囲指定 | 範囲指定(左) | Mark left        | Shift]+ ←                                 |

| 6  | 範囲指定 | 範囲指定(上) | Mark up    | Shift_+↑ |
|----|------|---------|------------|----------|
| 7  | 範囲指定 | 範囲指定(下) | Mark down  | Shift +∏ |
| 8  | 移動指定 | 移動指定(右) | Move right | Ctrl]+→  |
| 9  | 移動指定 | 移動指定(左) | Move left  | Ctrl +←  |
| 10 | 移動指定 | 移動指定(上) | Moive up   | Ctrl +∱  |
| 11 | 移動指定 | 移動指定(下) | Move down  | Ctrl +   |

### Secure Terminal ホスト・エミュレーター FALCON for APTi ユーザーズ・ガイド V2.1.9

*SecureTerminal*についてのお問い合わせは下記までご連絡ください。 email:csc\_hw@jbcc.co.jp